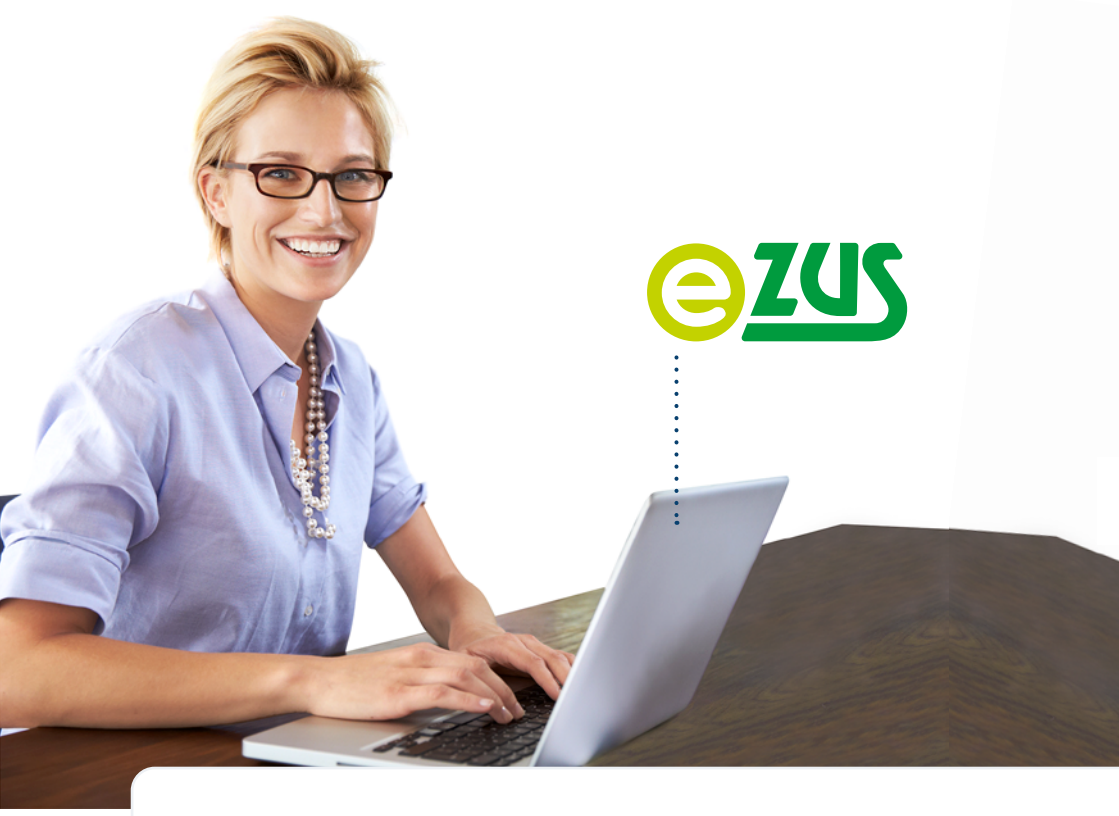

# **KROK PO KROKU**

Rejestracja, logowanie i ustawienia konta

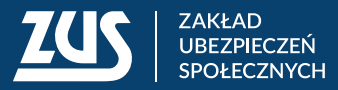

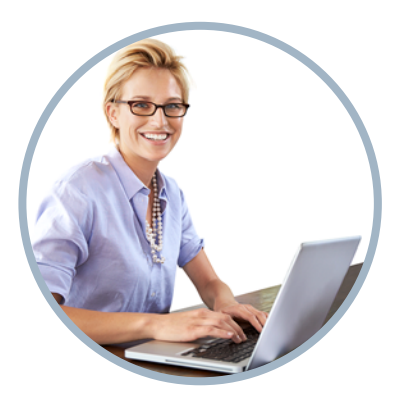

| JAK SIĘ ZAREJESTROWAĆ NA PLATFORMIE USŁUG ELEKTRONICZNYCH (PUE)/EZUS | 3  |
|----------------------------------------------------------------------|----|
| Wejdź na stronę <u>www.zus.pl</u>                                    | 3  |
| Wybierz sposób rejestracji                                           | 3  |
| Login.gov.pl                                                         | 4  |
| Kwalifikowany podpis elektroniczny                                   | 4  |
| e-wizyta lub wizyta w placówce ZUS                                   | 5  |
| Wypełnij formularz rejestracyjny                                     | 5  |
| Krok 1- uzupełnienie danych                                          | 5  |
| Krok 2 – weryfikacja kodem                                           | 10 |
| Krok 3 – rejestracja konta                                           | 10 |
| JAK ZAREJESTROWAĆ KONTO DLA FIRM                                     | 11 |
| JAK ZALOGOWAĆ SIĘ DO PUE/EZUS                                        | 12 |
| Login i hasło                                                        | 12 |
| Profil zaufany/login.gov.pl                                          | 17 |
| Kwalifikowany podpis elektroniczny                                   | 18 |
| USTAWIENIA PROFILU I REZERWACJA WIZYTY                               | 19 |
| Dane profilu                                                         | 20 |
| Domyślne dane do powiadomień                                         | 20 |
| Dane kontaktowe, kanał odzyskiwania dostępu do konta PUE/eZUS        | 21 |
| Platforma ePUAP. Profil zaufany                                      | 23 |
| Certyfikat                                                           | 25 |
| Kanały dostępu                                                       | 27 |
| Role i upoważnienia                                                  | 29 |
| Ustawienia konta                                                     | 30 |
| Ustawienia subskrypcji                                               | 30 |
| Katalog usług                                                        | 35 |
| Wizyty                                                               |    |

| Zdjęcie na okładce: Monkey_Business_Images @ Fotolia |
|------------------------------------------------------|
| Skład: Poligrafia ZUS w Warszawie. Zam. nr 1553/25   |

# JAK SIĘ ZAREJESTROWAĆ NA PLATFORMIE USŁUG ELEKTRONICZNYCH (PUE)/EZUS

#### Wejdź na stronę www.zus.pl

Aby zarejestrować się na Platformie Usług Elektronicznych (PUE)/eZUS, na stronie głównej **www.zus.pl** wybierz przycisk **[Zarejestruj w PUE/eZUS]** (na górze strony).

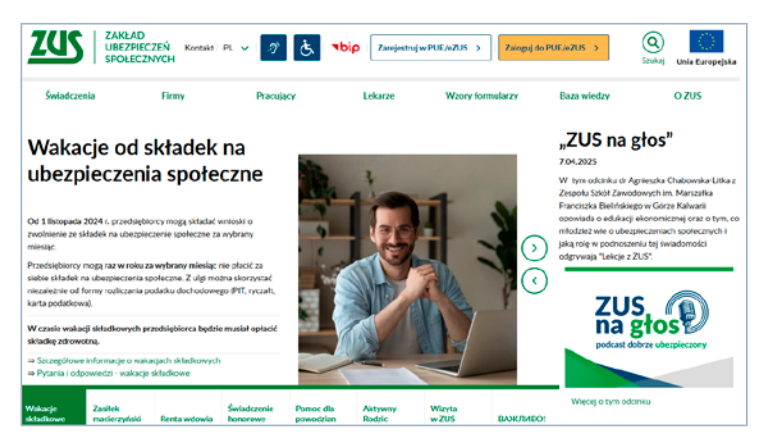

#### Wybierz sposób rejestracji

Masz do wyboru rejestrację poprzez:

- login.gov.pl możesz potwierdzić konto online za pomocą:
  - profilu zaufanego,
  - bankowości,
  - aplikacji mObywatel,
  - e-Dowodu lub
  - eID;
- kwalifikowany podpis elektroniczny możesz potwierdzić konto online za pomocą certyfikatu przypisanego do konkretnej osoby;
- e-wizytę lub wizytę w placówce ZUS możesz potwierdzić konto podczas wideorozmowy z pracownikiem ZUS lub w placówce ZUS.

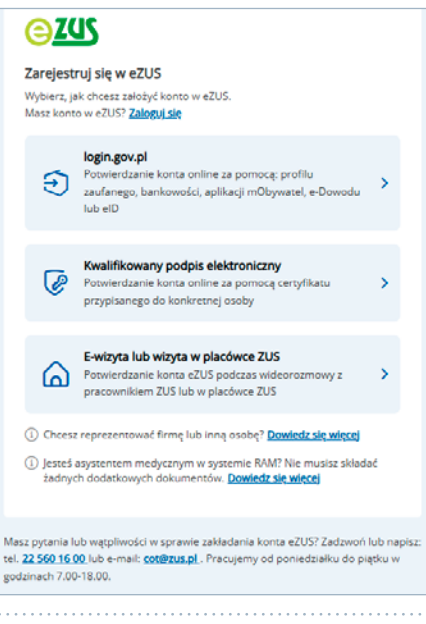

#### Login.gov.pl

Jeśli korzystasz z jednej z metod identyfikacji elektronicznej, które są udostępnione przez login.gov.pl (np. profil zaufany, e-dowód), wybierz opcję **[login.gov.pl]**. System przekieruje Cię na stronę https://login.gov.pl, na której możesz wybrać swoją metodę identyfikacji.

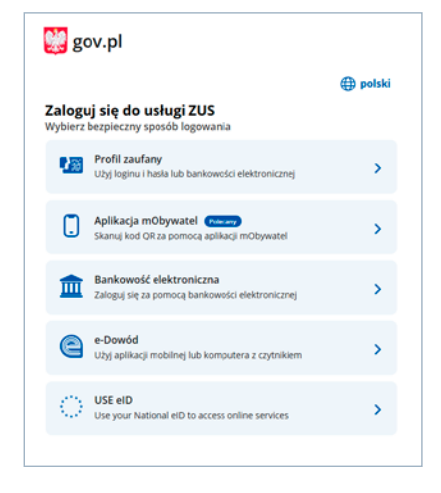

#### Ważne

Jeśli rejestrujesz konto za pomocą login.gov.pl, Twoje dane osobowe uzupełnią się automatycznie w formularzu rejestracyjnym i nie będzie można ich edytować. Wypełnij pozostałe wymagane pola – przejdź do sekcji **[Dodatkowe dane]**.

#### Kwalifikowany podpis elektroniczny

Jeśli masz kwalifikowany podpis elektroniczny, wybierz opcję **[Kwalifikowany podpis elektroniczny]**. System przekieruje Cię na stronę rejestracji przez ten podpis. Umieść kartę w czytniku kart kryptograficznych i kliknij **[Podpisz oświadczenie]**.

| ← Rejestracja                                                                                                    |
|----------------------------------------------------------------------------------------------------|
| Rejestracja przez kwalifikowany podpis elektroniczny                                                                                                    |
|                                                                                                    |
| Podpisywanie oświadczenia                                                                                                    |
|                                                                                                    |
| Washfikowany podpis elektroniczny ma skutek prawny równoważny podpisowi własnoręcznemu zgodnie z art. 25 ust. 2 Rozporządzenia Parlamentu Europejskiego i Rady (UE) nr 910/2014 z<br>dnia 23 lipca 2014 r. w sprawie identyfikacji elektronicznej i uskug zaufania w adniesieniu do transakcji elektronicznych na rynku wewnętrznym oraz uchylającego dyrektywę 1990/93/WE. |
| <ol> <li>Umieść kartę z certyfikatem kwalifikowanym w czytniku albo podłącz token (pendrive), który zawiera kartę z certyfikatem kwalifikowanym.</li> <li>Zapoznaj się z oświadczeniem i jeśli się z nim zgadzasz, wybierz "Podpisz oświadczenie".</li> </ol>                                                                                                    |
| Oświadczenie:                                                                                                    |
| Oświadczam, że chcę zarejestrować się w eZUS przy użyciu kwalifikowanego podpisu.                                                                                                    |
|                                                                                                    |
| Anuluj Podpisz oświadczenie                                                                                                    |
|                                                                                                    |

Wybierz swój kwalifikowany podpis elektroniczny i wpisz PIN.

| 🛓 Szafir SDK -                                                     | - Wprowadź PIN                                                                                               | ×   |
|--------------------------------------------------------------------|----------------------------------------------------------------------------------------------------|-----|
| PKC511 Kwal<br>O=<br>Wystawca co<br>organizationId<br>O=Enigma Sys | lifikowany certyfikat wystawiony dla:<br>ertyfikatu<br>entifier :<br>temy Ochrony Informacji Sp. z o.o.,C=PL |     |
| Trwały PIN                                                         | Wprowadź PIN do klucza                                                                                       |     |
| ✓ Włącz                                                            | Ograniczony ilością operacji 🗸 🗸                                                                             | 1 🖨 |
|                                                                    | Akceptuj Anuluj                                                                                              |     |

#### Ważne

Jeśli rejestrujesz konto za pomocą kwalifikowanego podpisu elektronicznego, Twoje dane osobowe uzupełnią się automatycznie w formularzu rejestracyjnym i nie będzie można ich edytować. Wypełnij pozostałe wymagane pola – przejdź do sekcji **[Dodatkowe dane]**.

#### e-wizyta lub wizyta w placówce ZUS

Jeśli nie masz kwalifikowanego podpisu elektronicznego ani żadnej z metod identyfikacji, które są udostępnione na login.gov.pl, wybierz przycisk **[e-wizyta lub wizyta w placówce ZUS]**. Wypełnij formularz elektroniczny – musisz uzupełnić wszystkie wymagane pola.

#### Wypełnij formularz rejestracyjny

## Krok 1 – uzupełnienie danych

## a) Dane osobowe

Uzupełnij swoje dane osobowe. Podaj:

- imię,
- drugie imię a jeśli nie masz drugiego imienia, zaznacz pole "Brak drugiego imienia",
- nazwisko,
- PESEL a jeśli nie masz nadanego numeru PESEL, zaznacz pole "Brak numeru PESEL" i wpisz serię i numer dokumentu tożsamości,
- datę urodzenia.

| Rejestracja                                                                               |                                                                                 |                                                                                                    |           |
|-------------------------------------------------------------------------------------------|---------------------------------------------------------------------------------|----------------------------------------------------------------------------------------------------|-----------|
| arejestruj się w eZUS                                                                     |                                                                                 |                                                                                                    |           |
| upełnienie danych Weryfikacja k                                                           | dem Rejestracja konta                                                           |                                                                                                    |           |
| Dane osobowe                                                                              |                                                                                 |                                                                                                    |           |
|                                                                                           |                                                                                 |                                                                                                    |           |
|                                                                                           |                                                                                 |                                                                                                    |           |
| Uzupełnij swoje dane identy<br>dostęp w ZUS. Konto w eZU<br>Imię                          | ikacyjne i upewnij się, że są poprawne.<br>może zarejestrować osoba, która skoń | Sprawdzimy je podczas rejestracji i zweryfikujemy, do jakich<br>iczyla 13 lat.<br>Drugie imię <sup>®</sup>                                                                           | kont masz |
| Uzupelnij swoje dane identy<br>dostęp w ZUS. Konto w eZU<br>Imię                          | ikacyjne i upewnij się, że są poprawne.<br>może zarejestrować osoba, która skoń | Sprawdzimy je podczas rejestracji i zweryfikujemy, do jakich<br>czyla 13 lat.<br>Drugie imię ①                                                                                       | kont masz |
| Uzupełnij swoje dane identy<br>doszęp w ZUS. Konto w eZU!<br>Imię                         | ikacyjne i upevnij się, że są poprawne.<br>może zarejestrować osoba, która skoł | Sprawdzimy je podczas rejestracji i zweryfikujemy, do jakich<br>Izraje 13 laz.<br>Drugie imię ①                                                                                      | kont masz |
| Uzupełnij swoje dane identy<br>dostęp w ZUS. Konto w eZU<br>Imię                          | ikacyjne i upewnij się, że są poprawne,<br>może zarejestrować osoba, która skoł | Spravdsimy je podczas rejestracji i zweryfikujemy, do jakich<br>I 3 lac.<br>Drugie imię <sup>(*</sup> )<br>Brak drugiego imienia                                                     | kont masz |
| Uzupełnij zwoje dane identy<br>dostęp w ZUS. Konto w eZUS<br>Imię Nazwisko                | klacyjne i upewny się, że są poprawne.<br>może zarejestrować osoba, która skoń  | Sprawdsimy je podczas rejestracji i zweryfikujemy, do jakich<br>Izryła 13 lac.<br>Drugie imię ①<br>Brak drugiego imienia<br>Data urodzenia                                           | kont masz |
| Uzupełnij swoje dane identy<br>dostęp w ZUS. Konto w eZUS Imię Nazwisko                   | klacyte i upewnij tie, že ta popravne,<br>može zarejestrować osoba, która skor  | Sprawdsimy je podczas rejestracji i zwenyfikujemy, do jakich<br>czyła 13 lat.<br>Drugie imię ①<br>Brak drugiego imienia<br>Data urodzenia<br>rmr-mm-dd                               | kont masz |
| Uzupełnij swoje dane identy<br>dostęp w ZUS. Konto w eZUS<br>Imię Nazwisko                | klasyte i upevnij ieć, že sa popravne,<br>može zarejestrovač osoba, która skor  | Sprawdzimy je podczas rejestracji i zwenyfikujemy, do jakich<br>czyla 13 laz.<br>Drugie imię (*)<br>Brak drugiego imienia<br>Data urodzenia<br>(************************************ | kont masz |
| Uzupelnij svoje dane identy<br>dostep w ZUS. Konto w eZUS Imię Nazvitsko PESEL            | klasyte i upevnij ie, že ta popravne,<br>može zarejestrować osoba, która skor   | Sprawdzimy je podczas rejestracji i zwenyfikujemy, do jakich<br>Izryla 13 laz.<br>Drugie imię ①<br>Brak drugiego imienia<br>Data urodzenia<br>rrrr-mm-dd                             | kont masz |
| Uzupełnij swoje dane identy<br>dostęp w ZUS. Konto w eZUS     Imię     Nazwisko     PESEL | kkoryte i upevnij uje, že og popravne,<br>može zarejestrować osoba, która skor  | Sprawdzimy je podczas rejestracji i zwenyfikujemy, do jakich<br>I 3 lac.<br>Drugie imię <sup>(*</sup> )<br>Brak drugiego imienia<br>Data urodzenia<br>rrrr-mm-dd                     | kont masz |

### Ważne

Jeśli rejestrujesz konto za pomocą login.gov.pl bądź kwalifikowanego podpisu elektronicznego, Twoje dane osobowe uzupełnią się automatycznie w formularzu rejestracyjnym i nie będzie można ich edytować.

| ← Rejestracja            |                                                                                 |
|--------------------------|---------------------------------------------------------------------------------|
| Zarejestruj się v        | w eZUS                                                                          |
| 1<br>Uzupełnienie danych | (3)<br>Weryfikacja kodem Rejestracja konta                                      |
| Dane osobowe             |                                                                                 |
| Pobraliśmy d<br>w ZUS.   | ane identyfikacyjne. Podczas rejestracji sprawdzimy, do jakich kont masz dostęp |
| lmię i nazwisko<br>Ju    | PESEL.                                                                          |
| Data urodzenia           |                                                                                 |

#### b) Dodatkowe dane

Podaj dodatkowe dane – odpowiedz na pytanie, czy jesteś komornikiem lub płatnikiem. Zaznacz "Tak", jeśli jesteś komornikiem lub:

- prowadzisz własną firmę,
- ubezpieczasz się dobrowolnie,
- zatrudniasz nianie,
- jesteś wspólnikiem spółki (i z tego tytułu masz obowiązek ubezpieczyć się w ZUS) lub
- jesteś osobą duchowną,
- oraz wpisz swój NIP.

| teś komornikiem lub pł                      | ikiem? 💿    |
|---------------------------------------------|-------------|
| Nie                                         |             |
| Tak                                         |             |
|                                             |             |
|                                             |             |
|                                             |             |
| Dane dodatkowe                              |             |
|                                             |             |
| Jesteś komornikiem lub                      | atnikiem? 💿 |
| Jesteš komornikiem lub                      | atnikkem? 🕐 |
| Jesteš komornikiem lub<br>O Nie<br>O Tak    | atnikkem? 🔿 |
| Jesteš komornikiem lub<br>Nie<br>Tak<br>NIP | atnikiem? 🔊 |
| Jesteš komornikiem lub<br>Nie<br>Tak<br>NIP | atnikiem? 🔊 |

#### c) Dane dostępu do eZUS

Wybierz dane dostępu do PUE/eZUS – adres e-mail albo numer telefonu komórkowego zarejestrowany w Polsce. Dane muszą być unikalne – wskazany e-mail lub numer telefonu może być przypisany tylko do jednego konta na PUE/eZUS. Na wskazany przez Ciebie numer telefonu lub adres e-mail wyślemy Ci kod weryfikacyjny i zapiszemy te dane kontaktowe w ustawieniach Twojego konta.

| Twojeg                                                               | адалу угас стере поте ченопо но аргез е так музету сткой метуликсурту гарасету че овле колаксоме и означенает<br>(о konta.                                              |
|----------------------------------------------------------------------|----------------------------------------------------------------------------------------------------|
| Adres e-m                                                            | lier                                                                                                    |
|                                                                      |                                                                                                    |
| Powtórz a                                                            | idres e-mail                                                                                                    |
|                                                                      |                                                                                                    |
| Numerite                                                             | lefoqu                                                                                                    |
|                                                                      |                                                                                                    |
|                                                                      | 1911 T 19                                                                                                    |
|                                                                      |                                                                                                    |
| ane doste                                                            |                                                                                                    |
| ane dostę                                                            | pu do eZUS                                                                                                    |
| ane dostę                                                            | pu do eZUS<br>xanv orzez Cebie numer telefonu lub adres e-mail wrčkemy Ci kod wenifikacijny i zanjstemy te dane kontaktowe w ustawieniach                               |
| ane dostę<br>Na wski<br>Twojego                                      | pu do eZUS<br>szany przez Ciebie numer telefonu lub adres e-mail wyślemy Ci kod weryfikacyjny i zapiszemy te dane kontaktowe w uszawieniach<br>o konza.                 |
| ane dostę  Na wski Twojegi                                           | pu do eZUS<br>szany przez Ciebie numer telefonu lub adres e-mail wyślemy Ci kod weryfikacyjny i zapiszemy te dane kontaktowe w uszawieniach<br>s konta.                 |
| ane dostę Na wski Twojegi Adres e-mi Numer tek                       | pu do eZUS<br>szany przez Ciebie numer telefonu lub adres e-mail wyślemy Ci kod weryfikacyjny i zapiszemy te dane kontaktowe w ustawieniach<br>s konta.<br>ali          |
| ane dostę Na wski Twojegi Adres e-m Numer tek                        | pu do eZUS<br>szany przez Ciebie numer telefonu lub adres e-mail wyślemy Ci kod weryfikacyjny i zapiszemy te dane kontaktowe w ustawieniach<br>s konta.<br>ali<br>efonu |
| Na wski     Na wski     Twojegi     Adres e-m     Numer tele     +48 | pu do eZUS<br>szany przez Ciebie numer telefonu lub adres e-mail wyślemy Ci kod weryfikacyjny i zapiszemy te dane kontaktowe w ustawieniach<br>all<br>zforu             |

Jeśli wprowadzisz adres e-mail, który jest już przypisany do innego konta, pojawi się komunikat, który uniemożliwia rejestrację: "E-mail został już przypisany do innego konta eZUS. Wpisz inny adres e-mail albo zmień wybór na numer telefonu, albo udaj się do najbliższej placówki ZUS".

| -mail został już przypisany do innego konta eZUS. Wpisz inny adres e-mail alt<br>a numer telefonu, albo udaj się do najbliższej placówki ZUS i potwierdź, że je<br>żytkownikiem tego adresu e-mail.<br>Ia wskazany przez Ciebie numer telefonu lub adres e-mail wyślemy Ci kod we<br>apiszemy te dane kontaktowe w ustawieniach Twojego konta.<br>es e-mail<br>I został już przypisany do innego konta eZUS. Wpisz inny adres e-<br>albo zmień wybór na numer telefonu, albo udaj się do najbliższej<br>ówki ZUS. |                             |
|----------------------------------------------------------------------------------------------------|-----------------------------|
| la wskazany przez Ciebie numer telefonu lub adres e-mail wyślemy Ci kod we<br>apiszemy te dane kontaktowe w ustawieniach Twojego konta.<br>ts e-mail<br>all został już przypisany do innego konta eZUS. Wpisz inny adres e-<br>lalbo zmień wybór na numer telefonu, albo udaj się do najbliższej<br>ówki ZUS.<br>tórz adres e-mail                                                                                                    | albo zmień wybó<br>e jesteś |
| es e-mail<br>all został już przypisany do innego konta eZUS. Wpisz inny adres e-<br>labo zmień wybór na numer telefonu, albo udaj się do najbliższej<br>ówki ZUS.<br>tórz adres e-mail                                                                                                    | weryfikacyjny i             |
| x<br>ail został już przypisany do innego konta eZUS. Wpisz inny adres e-<br>iałbo zmień wybór na numer telefonu, albo udaj się do najbliższej<br>ówki ZUS.<br>tórz adres e-mail                                                                                                    |                             |
| ali został już przypisany do innego konta eZUS. Wpisz inny adres e-<br>ialbo zmień wybór na numer telefonu, albo udaj się do najbliższej<br>ówki ZUS.<br>tórz adres e-mail                                                                                                    |                             |
| tórz adres e-mail                                                                                                    |                             |
|                                                                                                    |                             |
| ×                                                                                                    |                             |
| ner telefonu                                                                                                    |                             |

Jeśli wprowadzisz numer telefonu, który jest już przypisany do innego konta, pojawi się komunikat, który uniemożliwia rejestrację: "Numer telefonu został już przypisany do innego konta eZUS. Wpisz inny numer telefonu komórkowego albo zmień wybór na adres e-mail, albo udaj się do najbliższej placówki ZUS".

| ne dos                  | tępu do eZUS                                                                                                    |            |
|-------------------------|----------------------------------------------------------------------------------------------------|------------|
| Num<br>kom<br>potw      | er telefonu został już przypisany do innego konta eZUS. Wpisz inny numer telefonu<br>órkowego albo zmień wybór na adres e-mail, albo udaj się do najbliższej placówki z<br>ijerdź, że jesteś użytkownikiem tego numeru.                                                                                   | u<br>ZUS i |
| Na w                    | rskazany przez Ciebie numer telefonu lub adres e-mail wyślemy Ci kod weryfikacyjn<br>rzemy te dane kontaktowe w ustawieniach Twojego konta.                                                                                                    | ny i       |
|                         |                                                                                                    |            |
| Adres e                 | mail                                                                                                    |            |
| Adres e<br>Numer        | -mail<br>telefonu                                                                                                    |            |
| Adres e<br>Numer<br>+48 | -mail<br>telefonu                                                                                                    |            |
| Adres e<br>Numer<br>+48 | mail<br>telefonu<br>Numer telefonu został już przypisany do innego konta eZUS.<br>Wpisz inny numer telefonu komórkowego albo zmień wybór na<br>adres e-mail, albo udaj się do najbliższej placówki ZUS.                                                                                                   |            |
| Adres e<br>Numer<br>+48 | mail<br>telefonu<br>Numer telefonu został już przypisany do innego konta eZUS.<br>Wpisz inny numer telefonu komórkowego albo zmień wybór na<br>adres e-mail, albo udaj się do najbliższej placówki ZUS.<br>esz wpisać tylko numer telefonu komórkowego zarejestrowany w Polsce.                           |            |
| Adres e<br>Numer<br>+48 | mail<br>telefonu<br>Numer telefonu został już przypisany do innego konta eZUS.<br>Wpisz inny numer telefonu komórkowego albo zmień wybór na<br>adres e-mail, albo udaj się do najbliższej placówki ZUS.<br>esz wpisać tylko numer telefonu komórkowego zarejestrowany w Polsce.<br>Powtórz numer telefonu |            |

#### d) Hasło do eZUS

Ustal hasło, którym zalogujesz się do swojego konta. Hasło musi zawierać minimum 12 znaków, w tym małe i duże litery, znaki specjalne i cyfry. Twoje hasło nie może składać się z:

- imienia,
- nazwiska,
- numeru PESEL,
- daty urodzenia,
- więcej niż dwóch tych samych znaków występujących bezpośrednio po sobie,
- serii i numeru dokumentu tożsamości użytkownika,
- Twojego numeru NIP,
- więcej niż 64 znaków.

| Hasło do eZUS                       |                                                                                             |
|-------------------------------------|---------------------------------------------------------------------------------------------|
| Hasło                               |                                                                                             |
|                                     | ⊗                                                                                           |
| Musi zawierać:                      | Nie może zawierać:                                                                          |
| minimum 12 znaków                   | • imienia                                                                                   |
| <ul> <li>wielką literę</li> </ul>   | • nazwiska                                                                                  |
| <ul> <li>małą literę</li> </ul>     | PESEL                                                                                       |
| <ul> <li>cyfrę</li> </ul>           | daty urodzenia                                                                              |
| <ul> <li>znak specjalny </li> </ul> | <ul> <li>więcej niż dwóch tych samych znaków występujących bezpośrednio po sobie</li> </ul> |
|                                     | <ul> <li>serii i numeru dokumentu tożsamości użytkownika</li> </ul>                         |
|                                     | <ul> <li>Twojego numeru NIP</li> </ul>                                                      |
|                                     | <ul> <li>więcej niż 64 znaki</li> </ul>                                                     |
| Powtórz hasło                       |                                                                                             |
|                                     | ©                                                                                           |

#### e) Zgody i regulamin

Zapoznaj się z regulaminem i zgodami, a następnie zaznacz wymagane oświadczenie. Możesz także zaznaczyć zgodę dobrowolną, która dotyczy otrzymywania drogą elektroniczną informacji na temat ubezpieczeń społecznych i bieżącej działalności ZUS. Kliknij **[Dalej]**.

| Zgody i regulamin                                                                                                    |                   |
|----------------------------------------------------------------------------------------------------|-------------------|
| Znam Regulamin                                                                                                    |                   |
| C (Zgoda dobrowolna) Wyrazam zgodę na otrzymywanie drogą elektroniczną informacji dotyczącej ubezpieczeń społecznych i bieżącej | działalności ZUS. |
|                                                                                                    |                   |
|                                                                                                    | _                 |
| Anuluj                                                                                                    | Dalej             |
|                                                                                                    |                   |

#### Krok 2 – weryfikacja kodem

Wprowadź kod weryfikacyjny, który otrzymasz na wybrane przez Ciebie dane dostępu do PUE/eZUS, czyli e-mail albo numer telefonu. Kliknij **[Dalej]**. Jeśli nie otrzymasz wiadomości, kliknij **[Wyślij kod jeszcze raz]**.

| arejestruj się     | w eZUS                              |                                                                                 |
|--------------------|-------------------------------------|---------------------------------------------------------------------------------|
| <b>~</b>           | -0                                  | (3)                                                                             |
| zupełnienie danych | Weryfikacja kodem                   | Rejestracja konta                                                               |
| Weryfikacja kod    | lem                                 |                                                                                 |
| Na numer telefonu  | +48 5 wysłaliśmy                    | y Cî kod weryfikacyjny nr 4 z 10.04.2025 r. (ważny 10 minut). Wpisz go poniżej. |
| Kod weryfikacyjny  |                                     | _                                                                               |
|                    |                                     |                                                                                 |
|                    |                                     | J                                                                               |
| Wiadomość nie dot  | aria? <u>Wyślij kod jeszcze raz</u> | ;                                                                               |
| Wiadomość nie dot  | aria? <u>Wyślij kod jeszcze raz</u> |                                                                                 |

#### Krok 3 - rejestracja konta

Twoje konto zostało zarejestrowane. Login do portalu PUE/eZUS otrzymasz na wybrane przez siebie dane dostępu do PUE/eZUS, czyli adres e-mail albo numer telefonu.

#### Ważne

Jeśli korzystasz z rejestracji przez **[e-wizytę lub wizytę w placówce ZUS]**, w ciągu 7 dni potwierdź swoją tożsamość w dowolnej placówce ZUS lub podczas e-wizyty (sprawdź, jak się umówić, na: <u>www.zus.pl/e-wizyta</u>). Nasz pracownik poprosi Cię o pokazanie dokumentu tożsamości i na jego podstawie potwierdzi autentyczność wprowadzonych przez Ciebie danych. Potem wyszuka role i przypisze je do Twojego konta. Od tej pory będzie ono funkcjonować jako konto zaufane.

| Konto zostało zarejestrowane                                                                                                    |                                                              |
|----------------------------------------------------------------------------------------------------|--------------------------------------------------------------|
| Twoje konto zostało zarejestrowane, ale musisz jeszcze potwierdzi<br>tożsamość. <b>Masz na to 7 dni.</b> Możesz to zrobić podczas <u>e-wizyty</u> lu<br>placówce ZUS. Możesz też potwierdzić swoją tożsamość jedną z m<br>dostępnych podczas logowania. Na numer telefonu: <b>50</b><br>do eZUS. | ć swoją<br>b w dowolnej<br>2tod online<br>ysłaliśmy Ci login |
| Jeśli po zalogowaniu zauważysz, że brakuje jakichś danych lub dan<br>niepoprawne, skontaktuj się z nami: tel. <b>22 560 <u>16 00</u> lub e-mail: o</b><br>Pracujemy od poniedziałku do piątku w godzinach 7.00–18.00.                                                                            | e są<br>p <b>t@zus.pl</b>                                    |
|                                                                                                    | Zaloguj się                                                  |

Jeśli do rejestracji została wykorzystana jedna z metod identyfikacji dostępna na login.gov.pl bądź kwalifikowany podpis elektroniczny, możesz od razu korzystać ze swojego konta.

| Konto zostało zarejestrowane                                                                                                    |
|----------------------------------------------------------------------------------------------------|
| Na numer telefonu: wysłaliśmy Ci login. Możesz już korzystać ze swojego konta.                                                                                                    |
| Jeśli po zalogowaniu zauważysz, że brakuje jakichś danych lub dane są<br>niepoprawne, skontaktuj się z nami: tel. <mark>22 560 16 00</mark> lub e-mail: <mark>cot@zus.pl</mark><br>Pracujemy od poniedziałku do piątku w godzinach 7.00–18.00. |
| Zaloguj się                                                                                                    |

# JAK ZAREJESTROWAĆ KONTO DLA FIRM

Konto na portalu PUE/eZUS zakładane jest zawsze dla osoby fizycznej. Przedsiębiorcom, którzy prowadzą działalność jako osoba fizyczna, system automatycznie przypisze rolę płatnika, gdy dane podane w zakładanym koncie będą takie same jak te, które podali w zgłoszeniu płatnika składek (np. NIP). Jeśli jeszcze nie masz konta, skorzystaj z instrukcji z poprzedniej sekcji ulotki.

Jako płatnik składek możesz nadać innej osobie fizycznej (np. księgowej lub pracownikowi biura rachunkowego) uprawnienia do Twojego konta na PUE/eZUS.

Aby udzielić dostępu do swoich danych na PUE/eZUS innej osobie, złóż do nas pełnomocnictwo w formie papierowej lub elektronicznej. Możesz je napisać samodzielnie lub wykorzystać formularz PEL "Pełnomocnictwo", który jest dostępny na PUE/eZUS i na stronie www.zus.pl. Aby go pobrać, wpisz w wyszukiwarkę "pełnomocnictwo PEL".

Jeśli skorzystasz z gotowego wzoru, wypełnij wymagane pola. W zakresie pełnomocnictwa koniecznie zaznacz "do załatwiania moich spraw lub spraw mojej firmy/podmiotu, który reprezentuję, za pośrednictwem Platformy Usług Elektronicznych (PUE)/eZUS" i podaj datę. Na kolejnej stronie wskaż, do jakich ról udzielasz pełnomocnictwa. Gdy zaznaczysz "Płatnik składek", możesz jeszcze ograniczyć dostęp do korespondencji lub do e-ZLA.

Jeśli nie korzystasz z gotowego formularza, pamiętaj, że dokument musi zawierać dane zarówno Twoje, jak i pełnomocnika, wraz z adresem. W upoważnieniu jasno określ też jego zakres, czyli wskaż, do jakich czynności lub spraw go udzielasz. Pełnomocnictwo możesz dostarczyć osobiście do naszej placówki albo wysłać je pocztą lub elektronicznie przez PUE/eZUS.

Płatnik składek, który jest osobą prawną lub jednostką organizacyjną nieposiadającą osobowości prawnej, musi działać przez swoich przedstawicieli. Może też udzielić pełnomocnictwa osobie fizycznej, np. pracownikowi firmy lub biura rachunkowego.

Jeśli spółka ma wieloosobowe przedstawicielstwo, wypełnij dodatkowo załącznik PEL-Z i dołącz go do tego pełnomocnictwa. Wzory tych formularzy znajdziesz na podstronie Wzory formularzy  $\rightarrow$  Pełnomocnictwo.

11

Osoba, której udzielasz pełnomocnictwa, powinna mieć aktywne konto na PUE/eZUS. Ona również może dostarczyć podpisane przez Ciebie pełnomocnictwo osobiście do naszej placówki lub wysłać je pocztą.

# JAK ZALOGOWAĆ SIĘ DO PUE/EZUS

- 1. Wejdź na stronę <u>www.zus.pl</u>.
- 2. Wybierz jeden z 3 sposobów logowania:
  - 1) za pomocą loginu i hasła PUE/eZUS,
  - 2) za pomocą profilu zaufanego/login.gov.pl,
  - 3) za pomocą kwalifikowanego podpisu elektronicznego.

| Constraints of a waits<br>Constraints of a waits<br>Constraints of a waits<br>Constraints of a waits of a waits<br>Constraints of a waits of a waits<br>Constraints of a waits<br>Constraints of a waits<br>Constrai |                                                |                                                                              |
|----------------------------------------------------------------------------------------------------|------------------------------------------------|------------------------------------------------------------------------------|
| login.gov.pl           Profit zaučani, bankovoćć, mCbyvatsi, e-Dovid lub           el0                                                                                                    | PUE ZUS zmienia się dla<br>Ciebie w nowoczesny | Skorzystaj też z:<br>e-wizyty<br>wideorczmowy z ekspertem ZUS                |
| Kwalifikowany podpis elektroniczny     Certyfinat przypisany do konformatiog osoby                                                                                                    | <u>ezus</u>                                    | mZUS<br>aplikacji mobilnej<br>dla klientów indywidualnych                    |
|                                                                                                    | elektroniczna obsługa spraw                    | mZUS dla Lekarza<br>aplicacji moblnej dla lekarzy<br>i asystentów medycznych |

# Login i hasło

Aby zalogować się do aplikacji za pomocą loginu i hasła, wprowadź swój 10-cyfrowy login (nadany podczas rejestracji) oraz hasło do PUE/eZUS.

| Ref Constraints of the second second |                                                |                                                                                            |
|----------------------------------------------------------------------------------------------------|------------------------------------------------|--------------------------------------------------------------------------------------------|
| Iogin.gov.pl           Profil zavlany, bankowski, mObywanel, e-Dowid           Jub eD                                                                                                    | PUE ZUS zmienia się dla<br>Ciebie w nowoczesny | Skorzystaj też z:<br>e-wizyty                                                              |
| Cerry/fac: propisery do konkreting osoby                                                                                                    |                                                | wideorozmowy z ekspertem ZUS<br>mZUS<br>aplikacji mobilnej<br>da klisatku ischevidkalanech |
|                                                                                                    | elektroniczna obsługa spraw                    | mZUS dla Lekarza<br>aplikacji mobilnej dla lekarzy<br>i asystentów medycznych              |

Po zatwierdzeniu danych do logowania pojawi się okno drugiego kroku autoryzacji. Wpisz jednorazowy 8-cyfrowy kod weryfikacyjny, który otrzymasz na numer telefonu lub adres e-mail podany podczas rejestracji konta na PUE/eZUS.

| Weryfikacja kodem                                                     |                                               |                     |
|-----------------------------------------------------------------------|-----------------------------------------------|---------------------|
| Na numer telefonu +48<br>minut). Wpisz go poniże<br>Kod weryfikacyjny | 41 wysłaliśmy Ci kod weryfikacyjny nr 5 z 14. | 1.2024 r. (ważny 10 |
|                                                                       | Wyślij kod jeszcze raz                        |                     |
| Wyloguj się                                                           |                                               | Dalej               |

Możesz dodać urządzenie, z którego się logujesz, do urządzeń zaufanych. Informację o tym otrzymasz podczas logowania, jeśli korzystasz z niezaufanego wcześniej urządzenia. Aby dodać nowe urządzenie do zaufanych, kliknij przycisk **[Tak, dodaj urządzenie do zaufanych]**. Dzięki temu z tego urządzenia będziesz się logować bez wpisywania dodatkowego kodu. Jeśli nie chcesz dodawać urządzenia do zaufanych, przy każdym logowaniu poprosimy Cię o wpisanie kodu weryfikacyjnego.

| Czy chcesz dodać urządzenie do zaufanych?                                                                                                    |
|----------------------------------------------------------------------------------------------------|
| Dbamy o bezpieczeństwo Twoich danych, dlatego sprawdzamy, z jakiego urządzenia się logujesz.<br>Możesz dodać to urządzenie do zaufanych i logować się przez 30 dni bez wpisywania dodatkowego<br>kodu.<br>Jeśli nie, przy każdym logowaniu poprosimy Cię o wpisanie kodu weryfikacyjnego. |
| Tak, dodaj urządzenie do zaufanych                                                                                                    |
| Nie, kontynuuj logowanie                                                                                                    |
| Anuluj                                                                                                    |

| Dodaj Twó    | j opis urządzenia |   |              |
|--------------|-------------------|---|--------------|
| Opis urządze | nia               |   |              |
| Chrome 13    | 3.0.0.0 (Windows) | × |              |
|              |                   |   |              |
|              |                   |   |              |
| Anuluj       |                   |   | Wstecz Dalej |

| Weryfikad        | acja kodem - dodaj urządzenie do zaufanych                                                                                                    |                   |
|------------------|----------------------------------------------------------------------------------------------------|-------------------|
| Na numer te      | telefonu +48 ******878 wysłaliśmy Ci kod weryfikacyjny nr 2 z 04.03.2025 r. (ważny 10 minut). V                                                  | Vpisz go poniżej. |
| Kod weryfik      | ikacyjny                                                                                                    |                   |
| Wiadomość        | ść nie dotarła? <mark>Wyślij ponownie.</mark>                                                                                                    |                   |
| Anuluj           | Wstecz                                                                                                    | Dalej             |
| Możes<br>(i) Prz | Dodaliśmy urządzenie do zaufanych<br>esz już korzystać z eZUS.<br>Przez 30 dni nie poprosimy Cię o wpisanie kodu weryfikacyjnego przy logowaniu. |                   |
|                  | Wyloguj się Przejdź                                                                                                    | do eZUS           |

#### Ważne

Jeśli nie pamiętasz swojego loginu i hasła do konta na PUE/eZUS, możesz się zalogować przez login.gov.pl lub kwalifikowany podpis elektroniczny.

Jeśli nie pamiętasz swojego loginu do konta na PUE/eZUS, możesz go otrzymać na swoje dane dostępu do PUE/eZUS. Aby to zrobić, skorzystaj z funkcji **[Nie pamiętam loginu]**.

| Constraints vie vere RUS<br>DUE ZUS zmienten vie vere RUS<br>Subgest vere RUS Zarrejestord vie konta ve RUS.<br>Zerrejestord VIS Zarrejestord site<br>Vie pamiętam loginu<br>Mie pamiętam loginu<br>Mie pamiętam konta vere<br>Mie pamiętam konta vere<br>Mie pamiętam |                                                |                                                               |
|----------------------------------------------------------------------------------------------------|------------------------------------------------|---------------------------------------------------------------|
| login.gov.pl           Profit audray, bankowość, mOltywatel, e-Dowód lub           e/D                                                                                                    | PUE ZUS zmienia się dla<br>Ciebie w nowoczesny | Skorzystaj też z:<br>e-wizyty<br>wideorozmowy z ekspertem ZUS |
| Kwalifikowany podpis elektroniczny     Certyfikat przypisany do konkretnej osoby                                                                                                    |                                                | mZUS<br>aplikacji mobilnej<br>dla klientów indywidualnych     |
|                                                                                                    | elektroniczna obsługa spraw                    | aplikacji mobilnej dla lekarzy<br>i asystentów medycznych     |

- 1. Wprowadź swoje dane dostępu do PUE/eZUS, czyli adres e-mail albo numer telefonu zapisany na Twoim koncie. Tym kanałem prześlemy Ci login.
- 2. Wprowadź swój PESEL albo serię i numer dokumentu tożsamości, na który masz założone konto na PUE/eZUS.
- 3. Kliknij przycisk [Wyślij login].

| Learning                      |                                                                   |            |
|-------------------------------|-------------------------------------------------------------------|------------|
| Logowanie                     |                                                                   |            |
| ie pamiętam loginu            |                                                                   |            |
|                               |                                                                   |            |
| Dana dastany da a700          |                                                                   |            |
| Dane dostępu do ezus          |                                                                   |            |
|                               |                                                                   |            |
| 🕕 Wpisz adres e-mail albo nur | ner telefonu zapisany na Twoim koncie. Tym kanałem prześlemy Ci T | wój login. |
|                               |                                                                   |            |
| Adres e-mail                  |                                                                   |            |
|                               |                                                                   |            |
|                               |                                                                   |            |
| Numer telefonu                |                                                                   |            |
|                               |                                                                   |            |
|                               |                                                                   |            |
| Pesel lub dokument tożsam     | ości                                                              |            |
|                               |                                                                   |            |
| PESEL                         |                                                                   |            |
|                               |                                                                   |            |
| Brak numeru PESEL             |                                                                   |            |
|                               |                                                                   |            |
|                               |                                                                   |            |
|                               |                                                                   |            |
| Anului                        |                                                                   | Well loof  |

Jeśli nie pamiętasz swojego hasła do konta na PUE/eZUS, możesz utworzyć nowe hasło. Aby to zrobić, skorzystaj z funkcji **[Nie pamiętam hasła].** 

| Constraints and an an an an an an an an an an an an an                                  |                                                       |                                                                               |
|-----------------------------------------------------------------------------------------|-------------------------------------------------------|-------------------------------------------------------------------------------|
| login.gov.pl           Profit zaufany, bankowość, mOłtywatel, e-Dowód lub           elD | <b>PUE ZUS</b> zmienia się dla<br>Ciebie w nowoczesny | Skorzystaj też z:<br>e-wizyty<br>wideorozmowy z ekspertem ZUS                 |
| Kwalifikowany podpis elektroniczny     Cenyfikat przypisany do konkretnej osoby         | <u>ezus</u>                                           | mZUS<br>aplikacji mobilnej<br>dla klientów indywidualnych                     |
|                                                                                         | elektroniczna obsługa spraw                           | mZUS dla Lekarza<br>aplikacji mobilnej dla lekarzy<br>i asystentów medycznych |

- 1. Wprowadź swój 10-cyfrowy login do PUE/eZUS.
- 2. Kliknij przycisk [Dalej].

| ← Logowanie                                                             |   |
|-------------------------------------------------------------------------|---|
| Nie pamiętam hasła                                                      |   |
|                                                                         |   |
| Wpisz login                                                             |   |
|                                                                         |   |
| Wpisz swój 10-cyfrowy login do konta eZUS. <u>Nie pamiętasz loginu?</u> |   |
| Login                                                                   |   |
|                                                                         |   |
|                                                                         |   |
|                                                                         |   |
| Anduj Da                                                                | 4 |

Aplikacja wyświetla komunikat o wysłaniu hasła na numer telefonu komórkowego albo na adres e-mail. Teraz możesz zmienić swoje hasło do logowania na PUE/eZUS.

| Sprawdź swoją pocztę.                                                                                                    | Na adres e-mail jus*********************************us@gmail.com wysłaliśmy Ci link do zmiany hasła. Jeśli nie otrzymasz wiadom                                                                                                    | ości, sprawdź folder Spam. |
|----------------------------------------------------------------------------------------------------|----------------------------------------------------------------------------------------------------|----------------------------|
| Wiadomość nie dotarła                                                                                                    | ? Wvflii ponownie.                                                                                                    |                            |
|                                                                                                    | · <u>Itylin, Katikitta</u>                                                                                                    |                            |
|                                                                                                    |                                                                                                    | Zamkni                     |
|                                                                                                    |                                                                                                    |                            |
| Hasło jednoraz                                                                                                    | owe zostało wysłane                                                                                                    |                            |
| Na pumer telefonu #48                                                                                                    | ****** wysłaliśmy () basło jedoprazowe Wojsz je w polu "Hasło" podczas logowania i padaj powe basło                                                                                                    |                            |
|                                                                                                    | cystemetry access porter sectors track per period a new process regoriding filled interentiate.                                                                                                    |                            |
| Wiadomość nie dotarła                                                                                                    | ? <u>Wyślij ponownie.</u>                                                                                                    |                            |
|                                                                                                    |                                                                                                    |                            |
|                                                                                                    |                                                                                                    | Zaloj                      |
|                                                                                                    |                                                                                                    |                            |
|                                                                                                    |                                                                                                    |                            |
|                                                                                                    |                                                                                                    |                            |
|                                                                                                    |                                                                                                    |                            |
| ladai nowe hasło                                                                                                    |                                                                                                    |                            |
| ladaj nowe hasło                                                                                                    |                                                                                                    |                            |
| ladaj nowe hasło<br>Hasło do eZUS                                                                                                    |                                                                                                    |                            |
| ladaj nowe hasło<br>Hasło do eZUS                                                                                                    |                                                                                                    |                            |
| ladaj nowe hasło<br>Hasło do eZUS<br>Hasło                                                                                                    |                                                                                                    |                            |
| ladaj nowe hasło<br>Hasło do eZUS<br>Hasło                                                                                                    |                                                                                                    |                            |
| Aadaj nowe hasło<br>Hasło do eZUS<br>Hasło                                                                                                    | () I                                                                                                    |                            |
| ladaj nowe hasło<br>Hasło do eZUS<br>Hasło<br>Musi zawierać:<br>musimum 12 znaków                                                                           | Ne mole zavierać:     • mienia                                                                                                    |                            |
| Hadaj nowe hasło<br>Hasło do eZUS<br>Hasło<br>Musł zawierać:<br>• mnimum 12 znaków<br>• walki jiterę                                                        | Or      Or      O |                            |
| Hadaj nowe hasło<br>Hasło do eZUS<br>Hasło<br>Musi zawierać:<br>• misła iterę<br>• molą iterę                                                               | I I<br>Nie może zawierać:<br>• menosie<br>• azostka<br>• FESE                                                                                                    |                            |
| ladaj nowe hasło<br>Hasło do eZUS<br>Hasło<br>Musi zawierać:<br>• minimum 12 znaków<br>• wiaki jiterę<br>• miaki jiterę<br>• ojrę<br>• ojrę                 | Ne może zawierać:     Manaka     Azawida     Azawida     Azawida     Azawida     Eśsz     Ady urodzena                                                                                                    |                            |
| Hadaj nowe hasło<br>Hasło do eZUS<br>Hasło<br>Musi zawierać:<br>• mianimum 12 znaków<br>• wiatikį tierę<br>• oyfe<br>• znak spegalny 🔊                      | Vie może zawierać Nie może zawierać      ewienia      azwiska      eystę      egy urodzena      ekcej niz dwóch tych zaków występujących bezpośrednio po sobie      ekcij urodzena      ekcej niz dwóch tych zaków występujących bezpośrednio po sobie      ekcij urodzena                                                                                                    |                            |
| Hadaj nowe hasło<br>Hasło do eZUS<br>Hasło<br>Musi zawiereć:<br>• minimum 12 pnaków<br>• walki jiterę<br>• ogłnę<br>• ogłnę<br>• znak specjalny ①           | Every Standard Standard S |                            |
| Aadaj nowe hasko<br>Hasko do eZUS<br>Hasko<br>Musi zawierač:<br>• minimum 12 znaków<br>• wiaki jiterę<br>• makį literę<br>• gyfrę<br>• znak specjalny ①     | Vie może zawierać:     emienie     estawska     estawska     estawska     estaw     estawiera     estawiera     estawiera     estawiera     estawiera     estawiera     estawierawieru tożsawości użyskownika     estawi numeru NIP     enjego numeru NIP                                                                                                    |                            |
| Hadaj nowe hasło<br>Hasło do eZUS<br>Hasło<br>Musł zawierać:<br>• mainymerać:<br>• waliaj tere<br>• waliaj tere<br>• mak specjalny ③<br>Powródz hasło       | Demois zawiersk:     Anawiska Anawiska Anawiska Anawiska Begin rid okod synthemych braktów wyszępujących bezpódrednio po sobie Anawiska Begin rid okod synthemych braktów wyszępujących bezpódrednio po sobie Anawiska Begin rid okod synthemych braktów wyszępujących bezpódrednio po sobie Anawiska Begin rid okod synthemych braktów wyszępujących bezpódrednio po sobie Anawiska Begin rid okod synthemych braktów wyszępujących bezpódrednio po sobie Anawiska Begin rid okod synthemych braktów wyszępujących bezpódrednio po sobie Anawiska Begin rid okod synthemych braktów wyszępujących bezpódrednio po sobie Anawiska Begin rid okod synthemych braktów wyszępujących bezpódrednio po sobie Anawiska Begin rid okod synthemych braktów wyszępujących bezpódrednio po sobie Anawiska Begin rid okod synthemych braktów wyszępujących bezpódrednio po sobie Begin rid okod synthemych braktów wyszępujących bezpódrednio po sobie Begin rid okod synthemych bezpódrednio po sobie Begin rid okod synthemych bezpódrednio po sobie Begin rid okod synthemych bezpódrednio po sobie Begin rid okod synthemych bezpódrednio po sobie Begin rid okod synthemych bezpó |                            |
| Adaj nowe hasło<br>Hasło do eZUS<br>Hasło<br>Musł zawierać:<br>• minimum 12 znatków<br>• wiatkię itracy<br>• wiatkię itracy<br>• oprą<br>• znak specjalny © | L     Experience  Ne mode samirence  warmana  warmanaa  warmanaa  warmanaa  warmanaaa  warmanaaa  warmanaaa  warmanaaaa  warmanaaaaaa  warmanaaaaaaaaaaaaaaaaaaaaaaaaaaaaaaaaaa                                                                                                    |                            |
| Aadaj nowe hasło Hasło do eZUS Hasło Musi zawiereć: • minimum 12 pnaków • walsi jiterę • ogłrę • ogłrę • ogłrę • znak specjalny ① Powtórz hasło             | December 2      Experience 2     Experience 2                                                                                                    |                            |
| Hadaj nowe hasko Hasko do eZUS Hasko Musi zawierač: • mnimum 12 znaków • walkaj itere; • walkaj itere; • majk itere; • znak specjalny: Powedrz hasto        | December 2                                                                                                    | 3                          |
| Aadaj nowe hasło Hasło do eŻUS Hasło Usi zawierać: • minimum 12 znaków • wialię literę • małę literę • znak specjalny ®  Powtórz hasło                      | Image: A constraint of the constraint of the constraint of th                   | 3                          |

#### Ważne

Jeśli 3 razy podasz błędne hasło, system automatycznie zablokuje Twoje konto na 5 minut. Jeśli po odblokowaniu jeszcze raz wpiszesz błędne hasło, ta metoda logowania zostanie całkowicie zablokowana. Nowe hasło możesz otrzymać tylko wtedy, gdy wcześniej Twoje konto nie zostało zablokowane.

Jeśli Twoje konto na PUE/eZUS jest zablokowane, ale masz kwalifikowany podpis elektroniczny albo jedną z metod identyfikacji elektronicznej, które są udostępnione przez login.gov.pl, możesz je samodzielnie odblokować.

Jeśli konto zostało zablokowane i nie masz kwalifikowanego podpisu elektronicznego ani jednej z metod identyfikacji elektronicznej, które są udostępnione przez login.gov.pl, aby otrzymać nowe hasło, musisz skontaktować się z naszą infolinią albo przyjść do naszej placówki.

#### Profil zaufany/login.gov.pl

Jeśli masz profil zaufany albo dostęp do innej metody identyfikacji elektronicznej, która jest udostępniona przez **login.gov.pl**, możesz wybrać opcję **[Zaloguj przez profil zaufany/ login.gov.pl].** 

System przekieruje Cię na stronę www.login.gov.pl.

Wybierz sposób logowania.

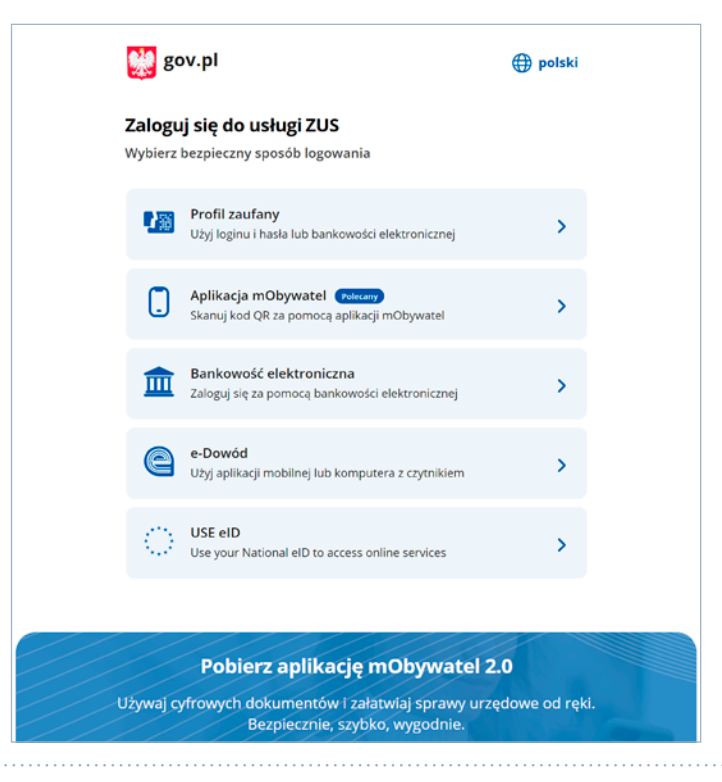

Jeśli wskażesz profil zaufany, podaj swój login albo adres e-mail oraz hasło do profilu zaufanego i zaloguj się.

|    | Zaloguj się za pomocą nazwy<br>użytkownika lub adresu e-mail |     | Zaloguj się p<br>lub innego d | orzy pomocy<br>lostawcy                                                                                                    | y banku                   |
|----|--------------------------------------------------------------|-----|-------------------------------|----------------------------------------------------------------------------------------------------|---------------------------|
|    | PL   UA                                                      |     |                               |                                                                                                    |                           |
|    | Nazwa użytkownika lub adres e-mail                           |     | Bonk Paiski                   | mBank                                                                                                    | 2nvel                     |
| 1> | Wpisz nazwę użytkownika lub adres e mail                     | LUB | e-dowód                       | Sankander                                                                                                    |                           |
|    | Nie pamiętam nazwy użytkownika                               |     |                               |                                                                                                    | -                         |
|    | Hasło                                                        |     |                               | VE                                                                                                    |                           |
| 2> | Wpisz hasło                                                  |     | Bank Pekao                    |                                                                                                    | ING                       |
| 3  | Nie pamiętam hasła<br>ZALOGUJ SIĘ                            |     | Millennium                    | ALIOR                                                                                                    | © KAS                     |
|    | Nie masz profilu zaufanego?                                  |     | Schert<br>Adricole            | B A N K                                                                                                    | intelig                   |
|    | Twój bank lub dostawca nie udostępnia logowania?             |     | INP PARIDAS                   | The contraction of the second second | Certyfikat<br>kwalifikowa |
|    | ZAŁÓŻ PROFIL                                                 |     |                               |                                                                                                    |                           |

### Kwalifikowany podpis elektroniczny

Jeśli masz kwalifikowany podpis elektroniczny, możesz wybrać opcję **[Zaloguj przez kwalifikowany podpis elektroniczny]**.

System przekieruje Cię na stronę, która uruchomi aplikację do obsługi kwalifikowanego podpisu elektronicznego. Wybierz opcję **[Podpisz oświadczenie]**.

| Podpisywanie oświadczenia                                                                                                    |                                                              |
|----------------------------------------------------------------------------------------------------|--------------------------------------------------------------|
| Kwalifikowany podpis elektroniczny ma skutek prawny równoważny podpisowi własnoręcznemu zgodnie z art. 25 ust. 2 Rozporządzenia Parlamentu Europejsi<br>dnia 23 lipca 2014 r. w sprawie identyfikacji elektronicznej i udug zaufania w odniesieniu do transakcji elektronicznych na rynku wewnętrznym oraz uchylające | kiego i Rady (UE) nr 910/2014 z<br>igo dyrektywę 1999/93/WE. |
| <ol> <li>Umieść kartę z certyfikatem kwalifikowanym w czytniku albo podłącz token (pendrive), który zawiera kartę z certyfikatem kwalifikowanym.</li> <li>Zapoznaj się z oświadczeniem i jeśli się z nim zgadzasz, wybierz "Podpisz oświadczenie".</li> </ol>                                                         |                                                              |
| Oświadczenie:<br>Oświadczam, że chcę zalogować się do eZUS przy użyciu kwalifikowanego podpisu.                                                                                                    |                                                              |
| Anuluj                                                                                                    | Podpisz oświadczenie                                         |

# Wybierz certyfikat.

Podaj PIN do swojego kwalifikowanego podpisu elektronicznego.

| 🛓 Szafir SDK ·                                                   | - Wprowadź PIN                                                                                              | ×   |
|------------------------------------------------------------------|----------------------------------------------------------------------------------------------------|-----|
| PKCS11 Kwa<br>O=<br>Wystawca c<br>organizationId<br>O=Enigma Sys | lifikowany certyfikat wystawiony dla:<br>ertyfikatu<br>entifier:<br>temy Ochrony Informacji Sp. z o.o.,C=PL |     |
| Trwały PIN                                                       | Wprowadź PIN do klucza                                                                                      |     |
| √ Włącz                                                          | Ograniczony ilością operacji v                                                                              | 1 🜩 |
|                                                                  | Akceptuj Anuluj                                                                                             |     |

# USTAWIENIA PROFILU I REZERWACJA WIZYTY

Pierwszym widokiem po zalogowaniu się na konto na PUE/eZUS jest okno **[Panel ogólny]**. Aby móc korzystać ze wszystkich funkcji PUE/eZUS, najpierw odpowiednio przygotuj ustawienia swojego profilu. Kliknij **[Ustawienia. Konfiguracja profilu]**. Rozwinie się dodatkowe menu.

| MENU 🖻 🛛 🗳                                           | PANEL UBEZPIECZONEGO 🔹                                                                                                    |                                                                                                    |
|------------------------------------------------------|----------------------------------------------------------------------------------------------------|----------------------------------------------------------------------------------------------------|
|                                                      | Wyt                                                                                                    | prany ubezpieczony: Zmień ubezpieczonego                                                                                                    |
|                                                      | Moje dane                                                                                                    | Ubezpieczenia i płatnicy                                                                                                    |
| Rodzina 500+<br>Wniosek i informacje                 | <ul> <li>Dane identyfikacyjne i ewidencyjne ubezpieczonego.</li> <li>Dane adresowe ubezpieczonego.</li> </ul>                             | <ul> <li>Przeglądanie okresów i rodzajów ubezpieczeń, do których<br/>został zgłoszony ubezpieczony.</li> </ul>                                                                 |
| Dobry start                                          | F.                                                                                                    | <ul> <li>Przeglądanie danych płatnika składek dokonującego<br/>zgłoszenia ubezpieczonego.</li> </ul>                                                                           |
| Zlecenia                                             |                                                                                                    | <ul> <li>Przeglądanie informacji o rodzaju i okresie<br/>świadczenia/przerwy w opłacaniu składek oraz kwocie<br/>wypłaconych świadczeń.</li> </ul>                             |
| Autoryzacja operacji                                 | Pokaž >                                                                                                    | Pokaž ≻                                                                                                    |
| Usługi<br>Katalog usług elektronicznych              | Informacje o podstawach i składkach                                                                                                    | Rodzina 500+                                                                                                    |
| Wyszukiwanie, mapa strony<br>Wyszukiwanie na portalu | <ul> <li>Przeglądanie podstaw wymiaru składek na ubezpieczenia<br/>emerytalne i rentowe, chorobowe, wypadkowe i<br/>zdrowotne.</li> </ul> | <ul> <li>Program Rodzina 500+ to nieopodatkowane 500 zł<br/>miesięcznie na każde dziecko, bez dodatkowych warunków.</li> <li>Złóż wniosek o świadczenie wychowawcze</li> </ul> |
| Wizyty                                               | <ul> <li>Przeglądanie informacji o przekroczeniu rocznej podstawy<br/>wymiaru składek na ubezpieczenia emerytalne i rentowe.</li> </ul>   |                                                                                                    |
| Rezerwacja wizyty w ZUS                              | <ul> <li>Przeglądanie informacji o kwotach składek należnych i<br/>opłaconych.</li> </ul>                                                 |                                                                                                    |
| Ustawienia<br>Konfiguracja profilu                   | <ul> <li>Przeglądanie kwot przychodu wypłaconego w danym<br/>Pokaż &gt;</li> </ul>                                                        | Pokaž >                                                                                                    |
| Dane profilu                                         | Stan konta ubezpieczonego                                                                                                    | Dobry start                                                                                                    |
| Kanały dostępu                                       | <ul> <li>Przeglądanie informacji dotyczących kapitału<br/>początkowego.</li> </ul>                                                        | <ul> <li>Program "Dobry start" to inwestycja w edukację polskich<br/>dzieci. To 300 zł jednorazowego wsparcia dla wszystkich</li> </ul>                                        |
| Role i upoważnienia                                  | <ul> <li>Przeglądanie informacji o stanie konta ubezpieczonego po<br/>waloryzacji.</li> </ul>                                             | uczniów rozpoczynających rok szkolny. Rodziny otrzymają<br>je bez względu na dochód.                                                                                           |
| Zdarzenia biznesowe                                  | Pokaž ≻                                                                                                    | · ZICZ WINDSER O SWIBILZENIE ODDY STATC                                                                                                    |
| Ustawienia konta                                     | Dane o ubezpieczeniu zdrowotnym                                                                                                    |                                                                                                    |
| Aktywacja ePłatnika                                  | Przeglądanie danych o przynależności do NFZ.                                                                                              | Pokaż≻                                                                                                    |
| Ustawienia subskrypcji                               | <ul> <li>Przeglądanie danych o członkach rodziny zgłoszonych do<br/>ubezpieczenia zdrowotnego,</li> </ul>                                 | Subkonto                                                                                                    |
| ( ¥ )                                                | Pokaž >                                                                                                    | Przeglądanie składek przekazanych na subkonto                                                                                                    |

# Dane profilu

W sekcji **[Dane profilu]** możesz zmienić swoje dane kontaktowe oraz dodać do profilu powiązanie z profilem zaufanym lub kwalifikowanym podpisem elektronicznym.

Większość wniosków i dokumentów na PUE/eZUS możesz podpisać za pomocą profilu PUE/eZUS. Jednak niektóre wnioski możesz podpisać jedynie profilem zaufanym, podpisem osobistym (e-dowodem) albo kwalifikowanym podpisem elektronicznym.

# Domyślne dane do powiadomień

Aby zmienić domyślne dane do powiadomień na swoim koncie (numer telefonu komórkowego i adres e-mail), kliknij przycisk **[Zmień]**, który znajduje się w polu **[Domyślne dane do powiadomień]**.

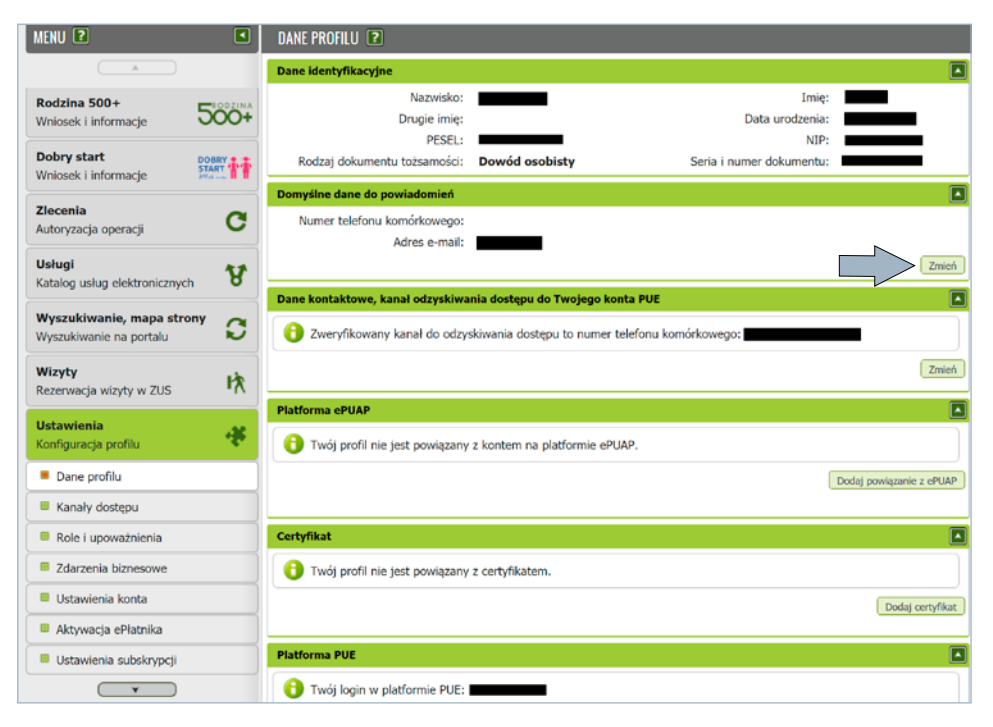

## Ważne

Dane te nie muszą być unikalne. Przy ich zmianie nie są wysyłane kody weryfikacyjne. Po wybraniu przycisku **[Zmień]** wyświetli się okno, w którym możesz wprowadzić nowe dane.

#### Dane kontaktowe, kanał odzyskiwania dostępu do konta PUE/eZUS

Aby zmienić kanał odzyskiwania dostępu do konta PUE/eZUS w swoim profilu (numer telefonu komórkowego albo adres e-mail), kliknij przycisk **[Zmień]**. Znajduje się on w polu **[Dane kontaktowe, kanał odzyskiwania dostępu do Twojego konta PUE]**.

| DANE PROFILU <b>?</b>                                               |                                                              |       |
|---------------------------------------------------------------------|--------------------------------------------------------------|-------|
| Dane identyfikacyjne                                                |                                                              |       |
| Nazwisko:<br>Drugie imię:<br>PESEL:<br>Rodzaj dokumentu tożsamości: | Imię:<br>Data urodzenia:<br>NIP:<br>Seria i numer dokumentu: |       |
| Domyślne dane do powiadomień                                        |                                                              |       |
| Numer telefonu komórkowego:<br>Adres e-mail:                        |                                                              | Zmień |
| Dane kontaktowe, kanał odzyskiwa                                    | nia dostępu do Twojego konta PUE                             |       |
| Zweryfikowany kanał do odzys     Platforma cPUAP                    | skiwania dostępu to adres e-mail:                            | Zmień |

Po wybraniu przycisku [**Zmień**] wyświetli się okno, w którym możesz zmienić kanał komunikacji, a następnie podać unikalny e-mail albo unikalny numer telefonu. Kliknij przycisk [**Wyślij kod**].

| Tutaj zmienisz kana<br>sposobów kontaktu<br>Jeśli chcesz użyć nu | ał kontaktowy, który będzie używany<br>umeru telefonu, podaj numer telefonu | do odzyskiwania dostępu do PUE. Możesz w<br>u komórkowego zarejestrowany na terenie F | ybrać tylko jeden z dwóch<br>Polski. |
|------------------------------------------------------------------|-----------------------------------------------------------------------------|---------------------------------------------------------------------------------------|--------------------------------------|
| >Używaj adresu e-mail                                            | 0                                                                           | 2 Używaj numeru telefonu                                                              |                                      |
| Adres e-mail:                                                    |                                                                             | Numer telefonu komórkowego:                                                           |                                      |
| Powtórz adres e-mail:                                            |                                                                             | Powtórz numer telefonu komórkowego:                                                   |                                      |
| Weryfikacja kodu                                                 |                                                                             |                                                                                       | 3 Wyslij kod Anu                     |
|                                                                  | Kod weryfikacji                                                             |                                                                                       |                                      |
|                                                                  |                                                                             |                                                                                       |                                      |

System wyświetli komunikat z potwierdzeniem wysłania kodu.

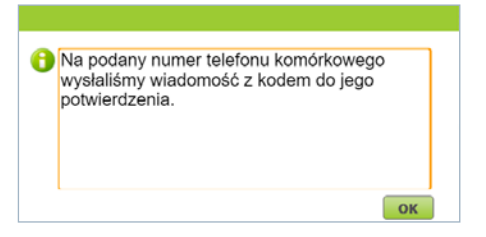

Otrzymany kod wprowadź w sekcji **[Weryfikacja kodu]**. Następnie zatwierdź zmianę kanału komunikacji:

• hasłem do konta na PUE/eZUS

| Zatwierdzenie         | zmiany danych kontaktowych   |
|-----------------------|------------------------------|
| () Wprowad            | ź hasło do swojego konta PUE |
| Hasło do<br>konta PUE |                              |
|                       | Zatwierdź                    |

• profilem zaufanym

| Login 🕣 🛛 Profil              | zaufany                                                |                                        |                          |                            |
|-------------------------------|--------------------------------------------------------|----------------------------------------|--------------------------|----------------------------|
| Zaloguj się za<br>użytkownika | a pomocą nazwy<br>lub adresu e-mail                    | Zaloguj sie<br>lub innego              | e przy pomoc<br>dostawcy | y banku                    |
| Nacwa użytkownika lub         | PL   UA                                                | iiiiiiiiiiiiiiiiiiiiiiiiiiiiiiiiiiiiii | mBank                    | <i>≰melo</i>               |
| Wpisz nazwę użytkow<br>Nie    | nnika lub adres e-mail U<br>pamiętam nazwy użytkownika | UB                                     |                          | <b>()</b>                  |
| Hasio<br>Wipisz hasio         |                                                        | Bark Holan                             |                          | ING 🌺                      |
| ZALOGUJ SI                    | Nie pamiętam hasła                                     |                                        |                          | Ó KASA<br>STRCINA          |
| Nie masz pro                  | filu zaufanego?                                        |                                        | B                        | inteligo                   |
| ZAŁÓŻ PROF                    | iL                                                     | er vale                                |                          | Compliant<br>Insufficiency |

• kwalifikowanym podpisem elektronicznym

| atwierdzenie zmiany     | danych kontaktowych                                                              |
|-------------------------|----------------------------------------------------------------------------------|
| 📵 Umieść kartę w czy    | vtniku kart kryptograficznych, a następnie kliknij przycisk Podpisz oświadczenie |
|                         |                                                                                  |
| roszę o zmianę mojego k | kanału do odzyskiwania dostępu do konta PUE.                                     |
| roszę o zmianę mojego k | anału do odzyskiwania dostępu do konta PUE.                                      |

• podpisem osobistym.

| Szafir SDK -<br>PKCS11 Kwal<br>O=ZUS, C=PL,<br>Wystawca co | · Wprowadź PIN<br>lifikowany certyfikat wystawiony dla:<br>CN-<br>ertyfikatu | ×   |
|------------------------------------------------------------|------------------------------------------------------------------------------|-----|
| CN=Centrum K<br>o.o.,C=PL,org                              | walifikowane EuroCert, O=EuroCert Sp. z<br>anizationIdentifier=VATPL-        |     |
| Trwały PIN                                                 | Wprowadź PIN do kłucza                                                       |     |
| ☑ Włącz                                                    | Ograniczony ilością operacji 🗸 🗸                                             | 1 🔹 |
|                                                            | Akceptuj Anuluj                                                              |     |

Jeśli podasz poprawny kod weryfikacji, pojawi się komunikat, który Cię o tym poinformuje.

| 0 | Weryfikacja | poprawna. |  |    |  |
|---|-------------|-----------|--|----|--|
|   |             |           |  |    |  |
|   |             |           |  |    |  |
|   |             |           |  |    |  |
|   |             |           |  | ОК |  |

#### Platforma ePUAP. Profil zaufany

Jeśli masz profil zaufany, w oknie [Dane profilu] kliknij [Dodaj powiązanie z ePUAP].

System przekieruje Cię na stronę logowania profilu zaufanego.

| MENU 🛛                                               |          | DANE PROFILU 😰                               |                                 |                          |                         |
|------------------------------------------------------|----------|----------------------------------------------|---------------------------------|--------------------------|-------------------------|
|                                                      |          | Dane identyfikacyjne                         |                                 |                          |                         |
| Zlecenia                                             | C        | Nazwisko:<br>Drugie imię:                    |                                 | Imię:<br>Data urodzenia: |                         |
| Autoryzacja operacji                                 | <u> </u> | PESEL:                                       |                                 | NIP:                     |                         |
| Usługi                                               |          | Rodzaj dokumentu tożsamości:                 | Dowód osobisty                  | Seria i numer dokumentu: |                         |
| Katalog uslug elektronicznych                        |          | Domyślne dane do powiadomień                 |                                 |                          |                         |
| Wyszukiwanie, mapa strony<br>Wyszukiwanie na portalu | C        | Numer telefonu komórkowego:<br>Adres e-mail: |                                 |                          |                         |
| Wizyty                                               |          |                                              |                                 |                          | Zmień                   |
| Rezerwacja wizyty w ZUS                              | 1X       | Dane kontaktowe, kanał odzyskiwa             | nia dostępu do Twojego konta I  | PUE                      |                         |
| Ustawienia<br>Konfiguracja profilu                   | æ        | O Zweryfikowany kanał do odzys               | skiwania dostępu to adres e-mai | 1:                       |                         |
| Dane profilu                                         |          |                                              |                                 |                          | Zmień                   |
| Kanały dostępu                                       |          | Platforma ePUAP                              |                                 |                          |                         |
| Role i upoważnienia                                  |          | 🚯 Twój profil nie jest powiązany             | z kontem na platformie ePUAP.   | <b>N</b>                 |                         |
| Zdarzenia biznesowe                                  |          |                                              |                                 |                          | odaj powiązanie z ePUAP |
| Ustawienia konta                                     |          |                                              |                                 |                          |                         |
| Aktywacja ePłatnika                                  |          | Certyfikat                                   |                                 |                          |                         |

Wpisz login oraz hasło i zaloguj się do systemu.

| Login 🕣                | Profil zaufany                                                         |     |                               |                        |                            |
|------------------------|------------------------------------------------------------------------|-----|-------------------------------|------------------------|----------------------------|
| Zal<br>uży             | oguj się za pomocą nazwy<br>tkownika lub adresu e-mail                 |     | Zaloguj się į<br>lub innego d | przy pomoc<br>dostawcy | y banku                    |
| Nazwa                  | PL   UA                                                                |     | Bork Posti                    | mBank                  | envelo                     |
| 1 Wpis                 | sz nazwę użytkownika lub adres e-mail Nie pamiętam nazwy użytkownika   | LUB | e-dowód                       | Sontander              |                            |
|                        | iz hasło<br>Nie pamiętam hasła                                         |     | Bank Pelcao                   |                        | ING 絶                      |
| 3                      | ZALOGUJ SIĘ                                                            |     |                               | B                      | Inteligo                   |
| Nie<br><sup>Twój</sup> | masz profilu zaufanego?<br>bank lub dostawca nie udostępnia logowania? |     |                               | BANK                   | Cenyfikat<br>kwalifikowany |
|                        | ZAŁÓŻ PROFIL                                                           |     |                               |                        |                            |

Wybierz opcję [Podpisz profilem zaufanym].

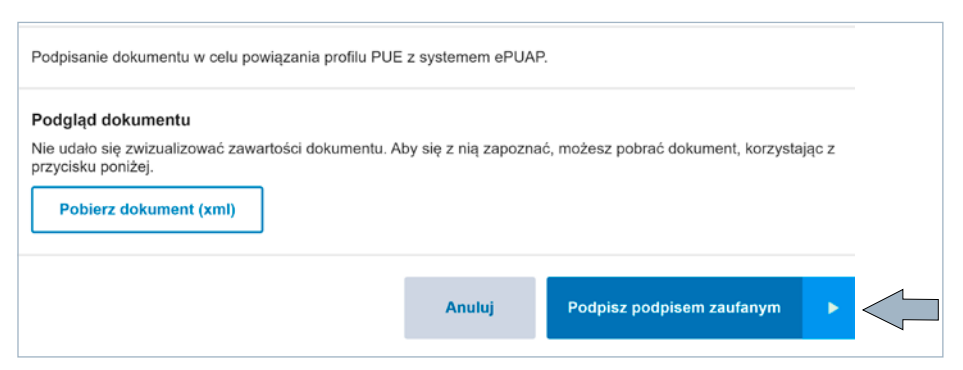

Następnie potwierdź podpis za pomocą kodu autoryzacyjnego.

Po prawidłowej autoryzacji kliknij **[OK]**. System poinformuje Cię, że powiązał Twoje konto z profilem zaufanym.

# Certyfikat

Jeśli masz kwalifikowany podpis elektroniczny, to w oknie [Dane profilu] kliknij [Dodaj certyfikat].

| MENU 🛛                                               |   | DANE PROFILU 🖻                                                      |                          |                                                              |                         |
|------------------------------------------------------|---|---------------------------------------------------------------------|--------------------------|--------------------------------------------------------------|-------------------------|
|                                                      |   | Dane identyfikacyjne                                                |                          |                                                              |                         |
| Zlecenia<br>Autoryzacja operacji<br>Usługi           | C | Nazwisko:<br>Drugie imię:<br>PESEL:<br>Rodzaj dokumentu tożsamości: | Dowód osobisty           | Imię:<br>Data urodzenia:<br>NIP:<br>Seria i numer dokumentu: |                         |
| Katalog usług elektronicznych                        | 8 | Domyślne dane do powiadomień                                        |                          |                                                              |                         |
| Wyszukiwanie, mapa strony<br>Wyszukiwanie na portalu | C | Numer telefonu komórkowego:<br>Adres e-mail:                        |                          |                                                              |                         |
| Wizyty<br>Rezerwacja wizyty w ZUS                    | 怺 | Dane kontaktowe, kanał odzyskiwa                                    | nia dostępu do Twojego   | konta PUE                                                    | Zmień                   |
| Ustawienia<br>Konfiguracja profilu                   | æ | 2weryfikowany kanal do odzy:                                        | skiwania dostępu to adre | s e-mail:                                                    | •                       |
| Dane profilu                                         |   |                                                                     |                          |                                                              | Zmień                   |
| Kanały dostępu                                       |   | Platforma ePUAP                                                     |                          |                                                              |                         |
| Role i upoważnienia                                  |   | 😗 Twój profil nie jest powiązany                                    | z kontem na platformie   | PUAP.                                                        |                         |
| Zdarzenia biznesowe                                  |   |                                                                     |                          |                                                              | odaj powiązanie z ePUAP |
| Ustawienia konta                                     |   |                                                                     |                          |                                                              |                         |
| Aktywacja ePłatnika                                  |   | Certyfikat                                                          |                          |                                                              |                         |
| Ustawienia subskrypcji                               |   | 🚯 Twój profil nie jest powiązany                                    | z certyfikatem.          |                                                              |                         |
| Polski Bon Turystyczny                               | 跎 |                                                                     |                          |                                                              | Dodej certyfikat        |

Wyświetli się okno [Przypisanie certyfikatu]. Kliknij [Podpisz oświadczenie].

| PRZYPI | SANIE CERTYFIKATU 🖻                                                                                                    |
|--------|----------------------------------------------------------------------------------------------------|
| Przy   | /pisanie certyfikatu                                                                                                    |
| 0      | Kwalifikowany podpis elektroniczny ma skutek prawny równoważny podpisowi własnoręcznemu zgodnie z art.25<br>ust.2 Rozporządzenia Parlamentu Europejskiego i Rady (UE) NR 910/2014 z dnia 23 lipca 2014 r. w sprawie<br>ulantyfikacji elektronicznej u luag zufania w odniesieniu do transakcji elektronicznych na rynku wewnętrznym<br>oraz uchylającego dyrektywę 1999/93/WE. |
|        | Wyświetł treść podpisywaneg adczenia                                                                                                    |
|        | Anuluj Podpisz oświadczenie                                                                                                    |

System przekieruje Cię do strony, gdzie możesz złożyć podpis elektroniczny.

| 💰 Szafir SDK                                                                | - Wprowadź PIN                                                                                                    | × |
|-----------------------------------------------------------------------------|----------------------------------------------------------------------------------------------------|---|
| PKC511 Kwa<br>O=ZUS, C=PL,<br>Wystawca c<br>CN=Centrum I<br>o.o., C=PL, org | ifikowany certyfikat wystawiony dla:<br>CN-<br>ertyfikatu<br>walfikowane EuroCert, O=EuroCert Sp. z<br>anizationIdentifier=VATPL- |   |
| Trwały PIN                                                                  | Wprowadž PIN do Hucza                                                                                                    | 1 |
|                                                                             | 2 Akceptuj Anuluj                                                                                                    |   |

Jeśli złożysz prawidłowy podpis, system poinformuje Cię, że powiązał Twoje konto z kwalifikowanym podpisem elektronicznym.

| PRZYPISANIE CERTYFIKATU 💽                                  |  |
|------------------------------------------------------------|--|
| Przypisanie certyfikatu                                    |  |
| Certyfikat został poprawnie przypisany do Twojego profilu. |  |
| Powrót                                                     |  |

W widoku **[Certyfikat]** znajdziesz informacje o przypisanym certyfikacie oraz datę upływu jego ważności i datę przypisania. Możesz także usunąć certyfikat z konta.

| MENU 🛛 🔍                                             |                                              |                             |                         |                        |              | ۰             |
|------------------------------------------------------|----------------------------------------------|-----------------------------|-------------------------|------------------------|--------------|---------------|
| Kreatory wniosków                                    | Nazwisko:<br>Drugie imię:                    |                             |                         | Imie<br>Data urodzenia |              |               |
| Dobry start DOBRY START Whiosek i informacje         | Rodzaj dokumentu tożsamości:                 |                             | Seria                   | a i numer dokumenti    |              |               |
| Zlecenia<br>Autoryzacja operacji                     | Numer telefonu komórkowego:<br>Adres e-mail: | _                           |                         |                        |              |               |
| Usługi<br>Katalog usług elektronicznych              | Dane kontaktowe, kanał odzyskiwa             | nia dostępu do Twojego ko   | onta PUE                |                        |              | Zmień         |
| Wyszukiwanie, mapa strony<br>Wyszukiwanie na portalu | C Zweryfikowany kanał do odzys               | skiwania dostępu to adres e | e-mail:                 |                        | -            |               |
| Wizyty<br>Rezerwacja wizyty w ZUS                    | Platforma ePUAP                              |                             |                         |                        |              | Zmień         |
| Ustawienia<br>Konfiguracja profilu                   | 1 Twój profil nie jest powiązany             | z kontem na platformie eP   | UAP.                    |                        |              |               |
| Dane profilu                                         |                                              |                             |                         |                        | Dodaj powiąz | anie z ePUAP  |
| Kanały dostępu                                       | Certyfikat                                   |                             |                         |                        |              |               |
| Role i upoważnienia                                  | Certyfika                                    | t                           | Data upływu<br>ważności | Data przypisania       | Usunięcie o  | certyfikatu z |
| Zdarzenia biznesowe                                  |                                              |                             | 2022-12-24              | 2021-11-03             | Usuń certy   | /fikat        |
| Ostawienia konta     Aktywacia ePłatnika             |                                              |                             |                         |                        |              |               |
| Ustawienia subskrypcji                               |                                              |                             |                         |                        |              | h hhi i n     |
| ¥                                                    | Liementy 1 - 1 Z 1                           | 10   25   50   10           | 0                       |                        | Do           | ertyfikat     |

#### Kanały dostępu

W sekcji menu **[Kanały dostępu]** możesz zmienić hasło do swojego konta lub aktywować dostęp do Centrum Kontaktu Klientów (CKK) ZUS.

Jeśli chcesz zmienić hasło do swojego konta, zaznacz [Nowy Portal Informacyjny] i kliknij [Zmień hasło]. System wyświetli dodatkowy komunikat. Kliknij [Chcę zmienić hasło]. Nowe hasło będzie można ustawić przy kolejnym logowaniu.

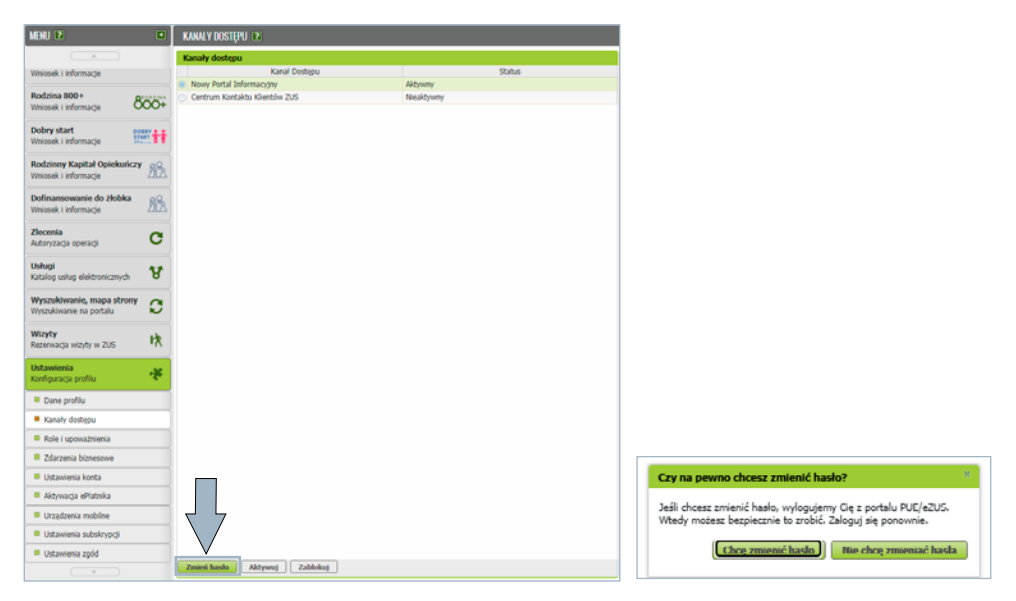

Hasło musi mieć co najmniej 12 znaków i składać się z wielkich i małych liter alfabetu łacińskiego, cyfr i znaków specjalnych. Twoje hasło nie powinno składać się z imienia, nazwiska ani z daty urodzenia. Jednocześnie więcej niż 2 te same znaki nie mogą występować bezpośrednio po sobie.

Otrzymasz komunikat o poprawnej zmianie hasła.

Jeśli chcesz mieć uwierzytelniony dostęp do Centrum Kontaktu Klientów (CKK) ZUS, ale nie zaznaczysz tego na etapie rejestracji konta, możesz uzyskać go po zalogowaniu. Zaznacz **[Centrum Kontaktu Klientów ZUS]** i kliknij **[Aktywuj]**.

| Menu 🖻                                               | 🗉 🛛 KANALY DOSTĘPU 🖻                                                           |             |           |        |
|------------------------------------------------------|--------------------------------------------------------------------------------|-------------|-----------|--------|
| ( A )                                                | Kanały dostępu                                                                 |             |           |        |
| Wniosek i informacje                                 | Ki                                                                             | nal Dostępu |           | Status |
| Rodzina 800+                                         | <ul> <li>Nowy Portal Informacyjny</li> <li>Contrum Kantaktu Klineté</li> </ul> | u 716       | Aktywny   |        |
| Wniosek i informacje                                 | + Centrum Rumanua Rulento                                                      | n 203       | meanlymny |        |
| Dobry start<br>Wniosek i informacje                  | H.                                                                             |             |           |        |
| Rodzinny Kapitał Opiekuńczy<br>Wniosek i informacje  | 8                                                                              |             |           |        |
| Dofinansowanie do żłobka<br>Wniosek i informacje     | 8                                                                              |             |           |        |
| Zlecenia<br>Autoryzacja operacji                     | 3                                                                              |             |           |        |
| Usługi<br>Katalog usług elektronicznych              | 8                                                                              |             |           |        |
| Wyszukiwanie, mapa strony<br>Wyszukiwanie na portalu | 3                                                                              |             |           |        |
| Wizyty<br>Rezerwacja wizyty w ZUS                    | ĸ                                                                              |             |           |        |
| Ustawienia<br>Konfiguracja profilu                   | •                                                                              |             |           |        |
| Dane profilu                                         |                                                                                |             |           |        |
| Kanały dostępu                                       |                                                                                |             |           |        |
| Role i upoważnienia                                  |                                                                                |             |           |        |
| Zdarzenia biznesowe                                  |                                                                                |             |           |        |
| Ustawienia konta                                     |                                                                                |             |           |        |
| Aktywacja ePlatnika                                  |                                                                                |             |           |        |
| Urządzenia mobilne                                   |                                                                                | 7           |           |        |
| Ustawienia subskrypcji                               |                                                                                |             |           |        |
| Ustawienia zgód                                      |                                                                                |             |           |        |
|                                                      | Zmień hasło Aktywu                                                             | Zablokuj    |           |        |

Podaj i zaakceptuj hasło (PIN) do CKK ZUS. Hasło do CKK ZUS musi składać się z minimum 8 cyfr.

| MENU 2                                               |       | ZMIANA HASLA 🔹                               |  |
|------------------------------------------------------|-------|----------------------------------------------|--|
|                                                      | I.S.I | Nowe hasto                                   |  |
|                                                      |       | Hasło musi składać się z co najmniej 8 cyfr. |  |
| Vniosek i informacje                                 | Ett.  | Nowe hasto:                                  |  |
| Zlecenia<br>Autoryzacja operacji                     | C     | Powtórz nowe hasilo:                         |  |
| Usługi<br>Katalog usług elektronicznych              | ¥     | Zmień hasio                                  |  |
| Wyszukiwanie, mapa strony<br>Wyszukiwanie na portalu | C     | 3                                            |  |
| Wizyty<br>Rezerwacja wizyty w ZUS                    | 吶     |                                              |  |
| Ustawienia<br>Konfiguracja profilu                   | æ     |                                              |  |
| Dane profilu                                         |       |                                              |  |
| Kanały dostępu                                       |       |                                              |  |

Gdy masz aktywowany dostęp do CKK ZUS, po podaniu hasła możesz przez telefon otrzymać konkretne informacje na temat danych zgromadzonych na Twoim koncie w ZUS. Bez uwierzytelnienia hasłem konsultant CKK ZUS może udzielić Ci tylko ogólnych informacji na temat systemu ubezpieczeń społecznych.

#### Role i upoważnienia

Jako użytkownik konta na PUE/eZUS możesz przeglądać swoje role i nadane pełnomocnictwa oraz nadać nowe upoważnienie wskazanej przez Ciebie osobie.

| MENU 🖻                 |                   |            | R | OLE I UPOWAŻNIENIA   | ?              |                    |                |                  |             |                 |
|------------------------|-------------------|------------|---|----------------------|----------------|--------------------|----------------|------------------|-------------|-----------------|
| Zlecenia               | <u>A</u>          | 0          |   | Świadczeniobiorca    |                | PESEL:<br>Dowód os | obisty:        | _                |             |                 |
| Autoryzacja            | operacji          | 0          |   | Ubezpieczony         |                | PESEL: Dowód os    | obisty:        | _                |             |                 |
| Usługi<br>Katalog usłu | g elektronicznych | ¥          |   | Nadaj upoważnienie   |                |                    |                | Zapisz ja        | ko 💌 Drukov | ranie / podgląd |
| Wyszukiwa              | nie, mapa strony  | C          | Р | osiadane upoważnieni | ia             |                    |                |                  |             |                 |
| Wyszukiwani            | e na portalu      | ~          | E | Pokaż wygasłe 📃 Po   | okaż przyszłe  |                    |                |                  |             |                 |
| Wizyty                 |                   | P.         |   |                      |                |                    |                | Numer up         | oważnienia  | Upoważnienie    |
| Rezerwacja             | wizyty w ZUS      |            |   | Typ roli             | Identyfikatory | ý                  | Nazwa podmiotu | Data<br>początku | Data końca  | dla płatnika    |
| Ustawienia             |                   | -38        |   | Filtr wyłączony      | (              |                    |                |                  |             |                 |
| Konfiguracja           | profilu           | - <b>*</b> |   | Płatnik              | PESEL:<br>NIP: |                    |                |                  |             | 0               |
| Dane pro               | ofilu             |            |   |                      | REGON:         |                    |                | 2020-10-06       |             |                 |
| 🗏 Kanały d             | ostępu            |            | ۲ | Płatnik              | NIP:<br>REGON: |                    |                | 2020-10-29       |             |                 |
| Role i up              | oważnienia        |            |   | Distalle             | NIP:           |                    |                |                  |             |                 |
| Zdarzeni               | a biznesowe       |            |   | Platnik              | REGON:         |                    |                | 2021-07-08       |             | 0               |
| Ustawier               | ila konta         |            |   | Płatnik              | NIP:<br>REGON: |                    |                | 2020-11-21       |             |                 |
| Aktywacj               | a ePlatnika       |            |   | Płatnik              | PESEL:<br>NIP: |                    |                | 2020-11-26       |             |                 |

Aby nadać pełnomocnictwo, kliknij [Nadaj upoważnienie].

| MENU 🛛                                  |      | ROLE I UPOWAŻNIENI               | A P            |                      |                  |             |                 |
|-----------------------------------------|------|----------------------------------|----------------|----------------------|------------------|-------------|-----------------|
| A                                       |      | Świadczeniobiorca                | PES            | EL:<br>vód osobisty: | _                |             |                 |
| Autoryzacja operacji                    | C    | <ul> <li>Ubezpieczony</li> </ul> | PES            | EL:<br>vód osobisty: | _                |             |                 |
| Usługi<br>Katalog usług elektronicznych | Å    | Nadaj upoważnienie               |                |                      | Zapisz ja        | ko 💌 Drukow | vanie / podgląd |
| Wyszukiwanie, mapa strony               | a    | Posiadane upoważnie              | nia            |                      |                  |             |                 |
| wyszukiwanie na portalu                 | ~    | Pokaż wygasłe                    | Pokaż przyszłe |                      |                  |             |                 |
| Wizyty                                  | Ph . |                                  |                |                      | Numer up         | oważnienia  | Upoważnienie    |
| Rezerwacja wizyty w ZUS                 | ·^   | Typ roli                         | Identyfikatory | Nazwa podmiotu       | Data<br>początku | Data końca  | dla płatnika    |
| Ustawienia                              |      | 📪 Filtr wyłączo                  | ny             |                      |                  |             |                 |
| Konfiguracja profilu                    |      | Distails                         | PESEL:         |                      |                  |             |                 |
| Dane profilu                            |      | - Pracrik                        | REGON:         |                      | 2020-10-06       |             | 0               |
| Kanały dostępu                          |      | Płatnik                          | NIP:<br>REGON: |                      | 2020-10-29       |             |                 |
| Role i upoważnienia                     |      | O Distanti                       | NIP:           |                      |                  |             |                 |
| Zdarzenia biznesowe                     |      | Piatnik                          | REGON:         |                      | 2021-07-08       |             | 0               |
| Ustawienia konta                        |      | Płatnik                          | NIP:<br>REGON: |                      | 2020-11-21       |             |                 |
| Aktywacja ePłatnika                     |      | Płatnik                          | PESEL:         |                      | 2020-11-26       | -           |                 |
| Aktywacja crłdtnika                     |      | Płatnik                          | NIP: REGON:    |                      | 2020-11-26       |             |                 |

Pojawi się formularz pełnomocnictwa PEL. Wypełnij formularz, podpisz go profilem zaufanym, e-dowodem albo kwalifikowanym podpisem elektronicznym i wyślij.

Jeżeli masz pełnomocnictwo do konta na PUE/eZUS innego użytkownika, będziesz to widzieć w sekcji **[Posiadane upoważnienia]**.

#### Ustawienia konta

Jako użytkownik konta na PUE/eZUS możesz również wskazać sposób odbioru odpowiedzi z ZUS i sposób wysyłania dokumentów do ZUS. Aby to zrobić, wybierz opcję **[Ustawienia konta]**.

| MENU 🔋                                               |      | USTAWIENIA KONTA 🖻                                |                                                                                            |
|------------------------------------------------------|------|---------------------------------------------------|--------------------------------------------------------------------------------------------|
|                                                      |      | Parametry profilu                                 |                                                                                            |
| Zlecenia<br>Autoryzacja operacji                     | C    | Domyślny sposób odbioru odpowiedzi z ZUS:         | <ul> <li>Elektronicznie przez portal NPI</li> <li>Papierowo - pocztą tradycyjną</li> </ul> |
| Usługi<br>Katalog usług elektronicznych              | Å    | Sposób wysyłania dokumentów w aplikacji ePłatnik: | Osobiście w TJO     Elektronicznie     Papierczus                                          |
| Wyszukiwanie, mapa strony<br>Wyszukiwanie na portalu | C    | Panele domyślnie rozwinięte:                      |                                                                                            |
| Wizyty<br>Rezerwacja wizyty w ZUS                    | H大 N |                                                   | Zapisz                                                                                     |
| Ustawienia<br>Konfiguracja profilu                   | *    |                                                   |                                                                                            |
| Dane profilu                                         |      |                                                   |                                                                                            |
| Kanały dostępu                                       |      |                                                   |                                                                                            |
| Role i upoważnienia                                  |      |                                                   |                                                                                            |
| Zdarzenia biznesowe                                  |      |                                                   |                                                                                            |
| Ustawienia konta                                     |      |                                                   |                                                                                            |

# Ustawienia subskrypcji

Jeśli chcesz otrzymywać SMS-em lub e-mailem informacje o zdarzeniach na Twoim koncie na PUE/eZUS, wybierz **[Ustawienia subskrypcji].** 

| MENU 🖻                                               |   | USTAWIENIA SUBSKRYPCJI                             | 2                                     |                                |                             |            |
|------------------------------------------------------|---|----------------------------------------------------|---------------------------------------|--------------------------------|-----------------------------|------------|
|                                                      |   | Informacja                                         |                                       |                                |                             |            |
| Zlecenia<br>Autoryzacja operacji                     | C | Wyślemy Ci powiadomien<br>powiadomień lub dla kont | iie tylko wtedy, gdy poda<br>tekstów. | isz numer telefonu lub adres e | e-mail w domyślnym kanale o | do         |
| Usługi<br>Katalog usług elektronicznych              | ¥ | Domyślne dane do powiadomie                        | n                                     |                                |                             |            |
| Wyszukiwanie, mapa strony<br>Wyszukiwanie na portalu | C | Numer telefonu komórkowe<br>Adres e-n              | ego:<br>nail:                         |                                |                             | Zmiań      |
| Wizyty<br>Rezerwacja wizyty w ZUS                    |   | Dane powiadomień dla kont                          | tekstów                               |                                |                             | Zmen       |
| Ustawienia<br>Konfiguracja profilu                   | * | Typ roli                                           | Nazwa podmiotu                        | Adres e-mail                   | Numer telefonu              | Wybór      |
| Dane profilu                                         |   | Ogólny                                             |                                       |                                |                             |            |
| Kanały dostępu                                       |   | <ul> <li>Lekarz</li> </ul>                         |                                       | Domyślny                       | Domyślny                    |            |
| Role i unovainienia                                  |   | Płatnik                                            |                                       | Domyślny                       | Domyślny                    |            |
|                                                      |   | Płatnik                                            |                                       | Domyślny                       | Domvślav                    |            |
| Zdarzenia biznesowe                                  |   | Ustaw dane powiadomień                             | Ustaw domyślne                        |                                |                             |            |
| Ustawienia konta                                     |   |                                                    |                                       |                                |                             |            |
| Aktywacja ePłatnika                                  |   | Subskrybowane zdarzenia                            | zdarzenia                             | Powiadom                       | iania SMS Dowiadomia        | nia e-mail |
| Ustawienia subskrypcji                               |   | Filtr wyłączony                                    |                                       | - Powadom                      | kaus Jadaset                |            |

W zakładce [Ustawienia]  $\rightarrow$  [Ustawienia subskrypcji] możesz wprowadzić dane do powiadomień oddzielne dla każdego kontekstu.

W sekcji **[Domyślne dane do powiadomień]** możesz wprowadzić oraz modyfikować adres e-mail oraz numer telefonu, na które będą wysyłane powiadomienia dla zdarzeń, jakie wskażesz.

| USTAWIENIA SUBSKRYPCJI                          | ?                                         |                             |                            |            |
|-------------------------------------------------|-------------------------------------------|-----------------------------|----------------------------|------------|
| Informacja                                      |                                           |                             |                            |            |
| Wyślemy Ci powiadomie<br>powiadomień lub dla ko | enie tylko wtedy, gdy podasz<br>ntekstów. | numer telefonu lub adres e- | mail w domyślnym kanale do |            |
| Domyślne dane do powiadom                       | ień                                       |                             |                            |            |
| Numer telefonu komórkov<br>Adres e              | vego:                                     |                             |                            | Zmień      |
| Dane powiadomień dla ko                         | ntekstów                                  |                             |                            |            |
| Typ roli 🔺                                      | Nazwa podmiotu                            | Adres e-mail                | Numer telefonu             | U<br>Wybór |
| 😁 Filtr wyłączony                               |                                           |                             |                            |            |
| Ogólny                                          |                                           | j                           |                            |            |
| Lekarz                                          |                                           | Domyślny                    | Domyślny                   |            |
| Płatnik                                         |                                           | Domyślny                    | Domyślny                   |            |
| O Płatnik                                       |                                           | Domyślny                    | Domyślny                   |            |

W sekcji **[Dane powiadomień dla kontekstów]** prezentowana jest lista ról, do których masz dostęp na swoim koncie (w tym wynikających z pełnomocnictw) wraz z nazwą podmiotu. Dla każdej roli możesz wskazać adres e-mail oraz numer telefonu, na które będą przesyłane powiadomienia.

| Informacja                          |                |              |                |            |
|-------------------------------------|----------------|--------------|----------------|------------|
| Domyślne dane do powiadom           | ień            |              |                |            |
| Numer telefonu komórkow<br>Adres e- | rego:          |              |                |            |
|                                     |                |              |                | Zmień      |
| Dane powiadomień dla kor            | itekstów       |              |                |            |
| Typ roli                            | Nazwa podmiotu | Adres e-mail | Numer telefonu | U<br>Wybór |
| 😕 Filtr wyłączony                   |                |              |                |            |
| Ogólny                              |                |              |                |            |
| Lekarz                              |                | Domyślny     | Domyślny       |            |
| Płatnik                             |                | Domyślny     | Domyślny       |            |
| Płatnik 2                           |                | Domyślny     | Domvślny       |            |
| Ustaw dane powiadomień              | Ustaw domyślne |              |                |            |

| stawienie danych                          | powiadomień    |                 |          |
|-------------------------------------------|----------------|-----------------|----------|
| /prowadź dane do ot<br>ontekstów:         | rzymywania pov | wiadomień z wyb | ranych   |
| Użyj domyślnego                           |                |                 |          |
| Numer telefonu<br>komórkowego:            |                |                 |          |
| Powtórz numer<br>telefonu<br>komórkowego: |                |                 |          |
| Użyj domyślnego                           |                |                 |          |
| Adres e-mail:                             |                |                 |          |
| Powtórz adres e-<br>mail:                 |                |                 |          |
|                                           |                |                 |          |
|                                           |                | C               | k Anuluj |

Następnie wprowadź dane do powiadomień (adres e-mail lub numer telefonu).

Po zmianie nowe dane do powiadomień pojawią się dla wybranych przez Ciebie ról.

| USTAWIENIA SUBSKRYPC                      | )II <b>?</b>                       |                           |                         |                   |
|-------------------------------------------|------------------------------------|---------------------------|-------------------------|-------------------|
| Informacja                                |                                    |                           |                         |                   |
| Wyślemy Ci powiado<br>powiadomień lub dla | mienie tylko wtedy,<br>kontekstów. | gdy podasz numer telefonu | lub adres e-mail w domy | rślnym kanale do  |
| Domyślne dane do powiad                   | omień                              |                           |                         | ٦                 |
| Numer telefonu komóri<br>Adres            | kowego:<br>s e-mail:               |                           |                         | Zmień             |
| Dane powiadomień dla                      | kontekstów                         |                           |                         |                   |
| Typ roli                                  | <ul> <li>Nazwa pod</li> </ul>      | miotu Adres e             | -mail Num               | er telefonu Wybór |
| 🕫 Filtr wyłączony                         |                                    |                           |                         |                   |
| Ogólny                                    | _                                  |                           |                         |                   |
| Lekarz                                    |                                    | Domyślny                  | Domyślny                |                   |
| Płatnik                                   |                                    |                           |                         |                   |
| Płatnik                                   |                                    | Domyślny                  | Domyślny                |                   |
| Ustaw dane powiadomie                     | n Ustaw domy                       | rślne                     |                         |                   |

Jeśli chcesz ustawić domyślne dane do potwierdzeń, wybierz role, a następnie kliknij **[Ustaw domyślne]**. System wyświetli komunikat, w którym musisz potwierdzić lub ustawić domyślne dane dla wybranych kontekstów.

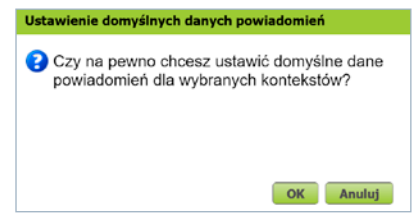

Po wybraniu [OK] dane zostaną zmienione na domyślne.

Jeśli usuniesz numer telefonu lub adres e-mailowy z danych do subskrypcji, wyłączysz w ten sposób wysyłanie powiadomień na ten kanał, ale nie zresetujesz ustawień na liście. Jeśli ponownie dodasz numer telefonu/e-mail, będziesz dostawać powiadomienia zgodnie z wcześniej ustawioną konfiguracją.

W sekcji **[Subskrybowane zdarzenia]** dostępna jest lista zdarzeń, o których system może Cię informować. Zaznacz wybrane zdarzenie i kliknij **[Ustaw subskrypcję]**. O niektórych zdarzeniach musimy poinformować Cię z urzędu, np. o nadejściu dokumentu z ZUS. Dlatego nie możesz zrezygnować z powiadamiania o nich.

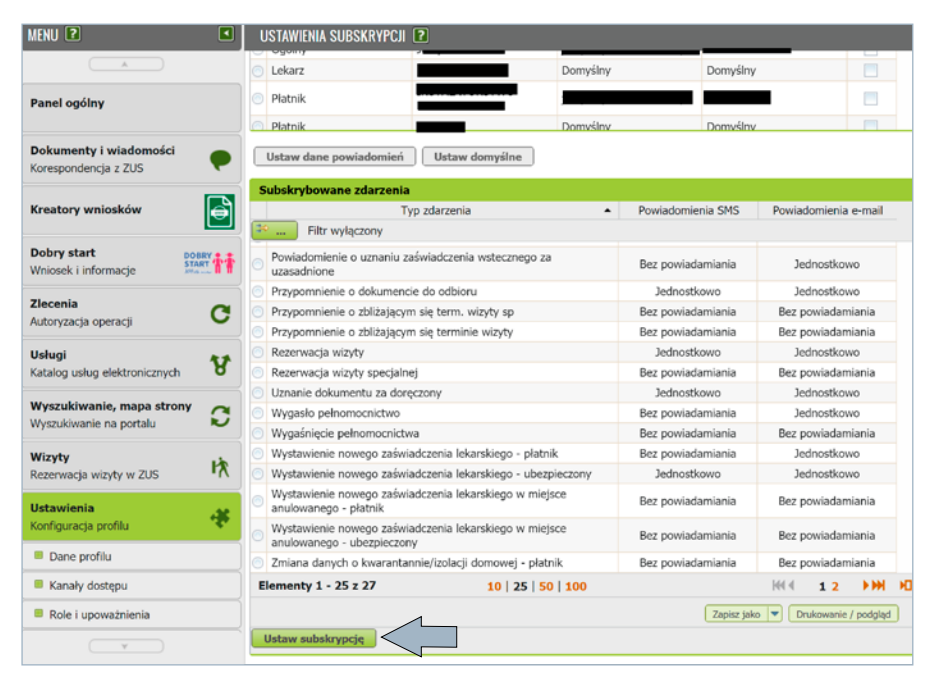

Wybierz tryb przekazywania powiadomienia SMS-em i/lub e-mailem. Możesz wybrać opcje: bez powiadamiania, jednostkowo (o każdym zdarzeniu) lub zbiorczo (jedno podsumowujące powiadomienie o wszystkich zdarzeniach z jednej doby). Kliknij **[OK]**, aby zatwierdzić wybór. Na liście subskrybowanych zdarzeń pojawi się wprowadzona zmiana.

| Wybór kanałów subskrypc                                                                        | ji                                                                  | ×                            |
|------------------------------------------------------------------------------------------------|---------------------------------------------------------------------|------------------------------|
| Wybierz, którymi kanałami ma                                                                   | ają być przekazywane powia                                          | domienia:                    |
| Wiadomości SMS                                                                                 | Bez powiadamiania                                                   |                              |
| Wiadomości e-mail                                                                              | Jednostkowo                                                         |                              |
| 'Jednostkowo' oznacza odrębr<br>'Zbiorczo' oznacza jedno powi<br>wszystkich zdarzeniach z okre | ne powiadomienie o każdym<br>adomienie (podsumowujące<br>su 1 doby. | zdarzeniu.<br>e) o<br>Anuluj |

Jeśli na swoim koncie na PUE/eZUS masz nieprawidłowe dane do powiadomień (takie, które należą do innej osoby) i właściciel tych danych zgłosił nam, że powiadomienia, które otrzymuje, nie dotyczą jego konta na PUE/eZUS – zgodnie z regulaminem wstrzymamy wysyłkę wszelkich powiadomień. Informację w tym zakresie pokażemy Ci w zakładce **[Ustawienia subskrypcji]**. Zweryfikuj swoje dane do powiadomień i zaktualizuj je. Dane zgłoszone jako nieprawidłowe będą zaznaczone na czerwono. Jeśli w ciągu 14 dni nie zmienisz danych, które zostały zgłoszone jako nieprawidłowe, system usunie je automatycznie.

|          |                                                  | 3                                                                                                    |                                                                                                    |                                                                                                    |                                                                                                    |                                                                                                    |                                                                                                    |
|----------|--------------------------------------------------|----------------------------------------------------------------------------------------------------|----------------------------------------------------------------------------------------------------|----------------------------------------------------------------------------------------------------|----------------------------------------------------------------------------------------------------|----------------------------------------------------------------------------------------------------|----------------------------------------------------------------------------------------------------|
|          | Informacja                                       |                                                                                                    |                                                                                                    |                                                                                                    |                                                                                                    |                                                                                                    | [                                                                                                    |
| 8        | Wstrzymaliśmy wszelkie<br>5 . Zweryfiku          | powiadomienia do czasu<br>j je. Nieaktualne dane m                                                                                                    | i weryfikacji d<br>ożemy usunąć                                                                                                    | anych kontaktowy<br>5 — zgodnie z reg                                                                                                    | rch. Dane,<br>ulaminem                                                                                                    | o których mowa, to<br>portalu.                                                                                                    |                                                                                                    |
| C        | Domyślne dane do powiadomie                      | ń                                                                                                    |                                                                                                    |                                                                                                    |                                                                                                    |                                                                                                    |                                                                                                    |
| <b>以</b> | Numer telefonu komórkoweg<br>Adres e-ma          | 10: <b>5</b>                                                                                                    |                                                                                                    | <3□                                                                                                    |                                                                                                    |                                                                                                    |                                                                                                    |
| *        | Dane powiadomień dla kont                        | ekstów                                                                                                    |                                                                                                    |                                                                                                    |                                                                                                    |                                                                                                    | Zmier                                                                                                    |
|          | Typ roli                                         | Nazwa podmiotu                                                                                                    | Ad                                                                                                    | res e-mail                                                                                                    | Nu                                                                                                    | mer telefonu                                                                                                    | Wyby                                                                                                    |
|          | Filtr wyłączony                                  |                                                                                                    |                                                                                                    |                                                                                                    |                                                                                                    |                                                                                                    |                                                                                                    |
|          | Ogólny                                           |                                                                                                    | Domyślny                                                                                                    |                                                                                                    | Domyśln                                                                                                    | У                                                                                                    |                                                                                                    |
|          | Płatnik                                          |                                                                                                    | Domyślny                                                                                                    |                                                                                                    | Domyśln                                                                                                    | у                                                                                                    |                                                                                                    |
|          | Swiadczeniobiorca                                |                                                                                                    | Domysiny                                                                                                    |                                                                                                    | Domysin                                                                                                    | y<br>y                                                                                                    |                                                                                                    |
|          |                                                  |                                                                                                    |                                                                                                    |                                                                                                    |                                                                                                    |                                                                                                    |                                                                                                    |
|          | Ustaw dane powiadomień                           | Ustaw domyślne                                                                                                    |                                                                                                    |                                                                                                    |                                                                                                    |                                                                                                    |                                                                                                    |
| —        | Subskrybowane zdarzenia                          | darrania                                                                                                    |                                                                                                    | Dawindomianin                                                                                                    | CMC                                                                                                    | Dowindomionin o m                                                                                                    | nil                                                                                                    |
|          | Filtr wyłączony                                  | cuarzeñia                                                                                                    |                                                                                                    | Powiadomienia                                                                                                    | SPIS                                                                                                    | Powladomienia e-fr                                                                                                    | Idili                                                                                                    |
| _        | Anulowanie rezerwacji wizyty                     |                                                                                                    |                                                                                                    | Bez powiadami                                                                                                    | iania                                                                                                    | Bez powiadamiani                                                                                                    | ia                                                                                                    |
|          | <ul> <li>Anulowanie rezerwacji wizyty</li> </ul> | specjalnej                                                                                                    |                                                                                                    | Bez powiadam                                                                                                    | iania                                                                                                    | Bez powiadamiani                                                                                                    | ia                                                                                                    |
|          | В<br>С<br>ж                                      | <ul> <li>Witzymaliśmy wszełkie</li> <li>Domyślne dane do powiadomie</li> <li>Numer telefonu komórkoweg</li> <li>Adres e mu</li> <li>Dane powiadomień dla kont</li> <li>Typ rol</li> <li>Dane powiadomień dla kont</li> <li>Typ rol</li> <li>Piatruk</li> <li>Piatruk</li> <li>Ubszejeczony</li> <li>Ustaw dane powiadomień</li> <li>Subskrybowane zdarzenia</li> <li>Subskrybowane zdarzenia</li> <li>Filt wyłączony</li> <li>Andowanie rezerwacji wizyty</li> <li>Andowanie rezerwacji wizyty</li> <li>Andowanie rezerwacji wizyty</li> </ul> | <ul> <li>Wstrzymaliśmy wszelkie powiadomienia do czasu<br/>Zweryfikuj je. Nieaktualne dane m<br/>Zweryfikuj je. Nieaktualne dane m<br/>Domysine dane do powiadomień</li> <li>Numer teleforu komórkowego: S<br/>Adres e-mail:</li> <li>Dane powładomień dla kontekstów</li> <li>Typ roli Nazwa podmiotu</li> <li>Typ roli Nazwa podmiotu</li> <li>Godiny A<br/>Filtr wyłączony</li> <li>Opółny A<br/>Platnik A</li> <li>Ubezpieczony A</li> <li>Ubezpieczony A</li> <li>Ubskierybowane zdrazenia<br/>Typ zdrazenia<br/>Typ zdrazenia</li> <li>Filtr wyłączony</li> <li>Subskierybowane zdrazenia<br/>Typ zdrazenia</li> <li>Filtr wyłączony</li> <li>Andowanie rezerwacji wizyty<br/>Anułowanie rezerwacji wizyty pocjalnej<br/>Anułowanie rezerwacji wizyty pocjalnej</li> <li>Anułowanie rezerwacji wizyty pocjalnej</li> <li>Anułowanie rezerwacji wizyty pocjalnej</li> </ul> | Witzymaliśny wszelkie powiadomienia do czasu weryfikacji d         Zweryfiku je. Nieaktualne dane możemy usunge         Image: Strategie i strategie i strategie i | Witzymaliśmy wszelkie powiadomienia do czasu weryfikacji danych kontaktowy         Sweryfikacji zweryfikacji zweryfikacji danych kontaktowy         Witzymaliśmy wszelkie powiadomienia         Mumer telefonu komórkowego:         Adres e-mail:         Mumer telefonu komórkowego:         Pane powiadomień dla kontekstów         Dane powiadomień dla kontekstów         Piłr wyłączony         Ogółny         Płatnik         Świadczeniobiorca         Domyślny         Ubezpieczony         Ubezpieczony         Justaw dane powiadomień         Ustaw dane powiadomień         Ustaw dane powiadomień         Ustaw dane powiadomień         Ustaw dane powiadomień         Ustaw dane powiadomień         Piłr wyłączony         Aniewanie rezerwacj wizyty specjalnej         Aniewanie rezerwacj wizyty specjalnej         Bez powiadom         Anulowanie rezerwacj wizyty specjalnej         Bez powiadom | Witzymaliśmy wszelkie powiadomienia do czasu weryfikacji danych kontaktowych. Dane,         Zweryfikujie. Nieaktualne dane możemy usunąć – zgodnie z regularninem         Marce dane do powiadomień         Numer telefonu komórkowego:         Adres e-mail:         Marce powiadomień dla kontekstów         Dane powiadomień dla kontekstów         Pitruńk         Pitruńk         Pitruńk         Pitruńk         Marce powiadomień         Ustaw dane powiadomień dla kontekstów         Dane powiadomień dla kontekstów         Dane powiadomień dla kontekstów         Ustaw dane powiadomień dla kontekstów         Domyślny       Domyślny         Ogślny       Pomyślny         Pitruńk       Domyślny         Ubezpieczony       Jomyślny         Ustaw dane powiadomieni       Ustaw domyślne         Subiskrybowane zdarzenia       Powiadomienia SMS         Istaw dane rezerwacji wizyty       Bez powiadomianiai         Arułowanie rezerwacji wizyty specjalnej       Bez powiadomianiania         Bez powiadomienia       Bez powiadomianiania | Witzymalikmy wszelkie powiadomienia do czasu weryfikacji danych kontaktowych. Dane, o których mowa, to         Demylae dane do powiadomień         Wmer telefonu komórkowego:         Adres e-mail:         Dane powiadomień dla kontekstów         Dane powiadomień dla kontekstów         Dane powiadomień dla kontekstów         Ogółny         Pitruk         Pitruk         Domyślny         Domyślny </td |

Jeśli chcesz sprawdzić listę powiązanych urządzeń zaufanych z kontem w PUE/eZUS, wybierz [Ustawienia]  $\rightarrow$  [Urządzenia zaufane].

Możesz dodać 5 urządzeń zaufanych. Dodane urządzenie będzie na liście urządzeń zaufanych przez 30 dni. Po tym czasie zostanie z niej automatycznie usunięte. Poszczególne urządzenia możesz również usunąć samodzielnie z listy urządzeń zaufanych.

| ufane urządzenia                                                                        |                                                      |                                |                                        |                                      |                                                                    |
|-----------------------------------------------------------------------------------------|------------------------------------------------------|--------------------------------|----------------------------------------|--------------------------------------|--------------------------------------------------------------------|
| y logujesz się do konta eZUS z po<br>iach od momencu, w którym je do<br>ządzenia: 1 z 1 | wiązanych urządzeń, nie musisz genen<br>niej dodasz. | ować kodu weryfikacji dwuetapi | owej. Ze względów bespieczeństwa każde | urządzenie będzie automatycznie usuv | vane z listy powiązanych urzędzeń po 30<br>yszukaj 建 <b>Fikruj</b> |
|                                                                                         |                                                      |                                |                                        |                                      |                                                                    |
| arwa                                                                                    | Przeglądarka                                         | Typ urzędzenia                 | System operacyjny                      | Data zaufania                        |                                                                    |

#### Katalog usług

Jeśli chcesz szybko przejść do interesującej Cię usługi albo wniosku, kliknij jedną z wybranych ról: Ubezpieczony, Świadczeniobiorca, Płatnik, Komornik albo Lekarz. W menu **[Usługi. Katalog usług elektronicznych]** wybierz **[Katalog usług].** 

| MENU 🛛 🔳                                             | USLUGI 🖸                                                                           |        |  |
|------------------------------------------------------|------------------------------------------------------------------------------------|--------|--|
|                                                      | Katalog uslug                                                                      |        |  |
| Panel ogólny                                         | <ul> <li>Katalog usług udostępnianych przez ZUS drogą<br/>elektroniczną</li> </ul> |        |  |
| Dokumenty i wiadomości<br>Korespondencja z ZUS       |                                                                                    | Pokaż≻ |  |
| Kreatory wniosków                                    |                                                                                    |        |  |
| Dobry start<br>Wniosek i informacje                  |                                                                                    |        |  |
| Zlecenia<br>Autoryzacja operacji                     |                                                                                    |        |  |
| Usługi<br>Katalog usług elektronicznych 🛛 😵          |                                                                                    |        |  |
| Katalog usług                                        | 2                                                                                  |        |  |
| Wyszukiwanie, mapa strony<br>Wyszukiwanie na portalu |                                                                                    |        |  |
| Wizyty<br>Rezerwacja wizyty w ZUS                    |                                                                                    |        |  |
| Ustawienia<br>Konfiguracja profilu                   |                                                                                    |        |  |

Pojawi się lista usług dostępnych na Twoim koncie. Zaznacz wybraną usługę i kliknij **[Przejdź do usługi].** 

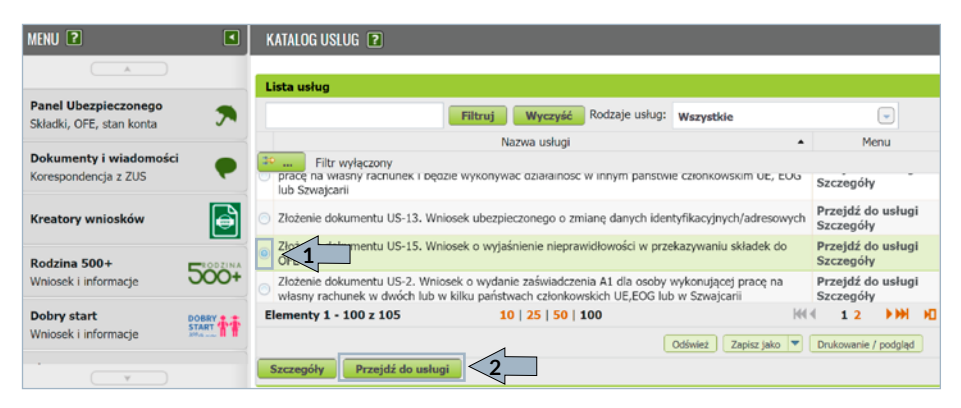

# Wizyty

Na PUE/eZUS możesz także umówić się na wizytę w naszej placówce. Twoja rezerwacja jest identyfikowana loginem PUE/eZUS. Kiedy przyjdziesz do naszej placówki, wprowadź swój login PUE/eZUS do biletomatu systemu kolejkowego. System wskaże Ci stanowisko, przy którym Cię obsłużymy.

Aby zarezerwować wizytę, wybierz z listy placówkę, do której chcesz przyjść. Domyślnie wyświetli się jednostka właściwa ze względu na Twój adres zamieszkania. Z listy rozwijanej możesz wybrać inną, dowolną placówkę. Następnie wskaż grupę spraw, której ma dotyczyć wizyta.

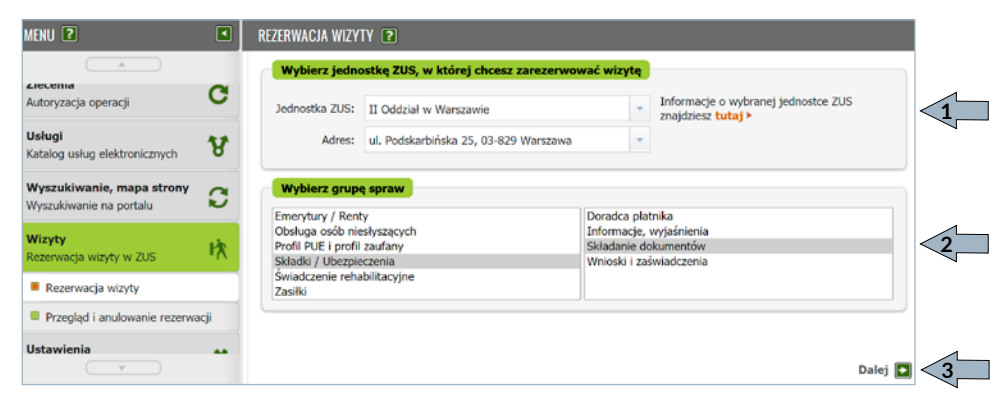

Gdy go naciśniesz, pojawi się okno ze szczegółami rezerwacji. Termin zajęty przez innego użytkownika jest oznaczony przyciskiem . Jeśli go naciśniesz, pojawi się komunikat, że ten termin jest już zajęty.

| REZERWA | CJA WIZYTY - KA  | LENDARZ JEDNOSTKI                     | ZUS 🔋                       |                                |                    |      |              |  |
|---------|------------------|---------------------------------------|-----------------------------|--------------------------------|--------------------|------|--------------|--|
| Dostępn | e terminy rezerv | vacji wizyt                           |                             |                                |                    |      |              |  |
| 2 Legen | da               |                                       |                             |                                | 01-11 - 05-11-2021 | *    | 🕞 💽 Następny |  |
|         | Pn. 11/1         | Wt. 11/2                              |                             | Śr. 11/3                       | Czw. 11/4          |      | Pt. 11/5     |  |
| 08:00   |                  |                                       |                             | 0                              | 0                  |      | 0            |  |
|         |                  |                                       |                             | 0                              | 0                  |      | 8            |  |
|         |                  |                                       |                             | 0                              | 0                  |      | 0            |  |
| 09:00   | _                |                                       |                             | 0                              | 0                  |      | <u> </u>     |  |
|         | P                | Podsumowanie rezerwacji               |                             |                                |                    | ×    |              |  |
|         |                  |                                       |                             |                                |                    |      |              |  |
| 10:00   |                  | Jednostka ZUS:                        | II Oddz                     | iał w Warszawie                |                    |      | ŏ            |  |
|         |                  | Adres:                                | ul. Pod                     | skarbińska 25, 03 <sup>.</sup> | -829 Warszawa      |      | 0            |  |
| 11:00   |                  |                                       | Profil PUE i profil zaufany |                                |                    | 0    |              |  |
|         |                  | Grupa spraw:                          | Profil PUE i profil zaufany |                                | anv                |      | 0            |  |
|         |                  | Data:                                 | 2021-1                      | 1-05 (pistek)                  |                    |      | 8            |  |
| 12:00   |                  | Data.                                 | 2021-1                      | 1-05 (piqtek)                  |                    |      | 0            |  |
|         |                  | Godzina:                              | 12:20 -                     | 12:40                          |                    |      | 0            |  |
|         |                  |                                       |                             |                                |                    | 1    | 0            |  |
| 13:00   |                  | Zarezerwuj wizytę                     |                             |                                | Anı                | iiuj | 0            |  |
|         | _                |                                       |                             | č                              |                    | -    | 0            |  |
|         |                  |                                       |                             |                                | <u> </u>           |      | <u> </u>     |  |
| 14:00   |                  | i i i i i i i i i i i i i i i i i i i |                             | - č                            | Ŏ                  |      | ŏ            |  |
|         |                  |                                       | _                           |                                |                    |      |              |  |
| 15.00   |                  |                                       |                             |                                |                    |      |              |  |
| 13:00   |                  |                                       |                             |                                |                    |      |              |  |
|         |                  |                                       |                             |                                |                    |      |              |  |
| 16:00   |                  |                                       |                             |                                |                    |      |              |  |
|         |                  |                                       |                             |                                |                    |      |              |  |
|         |                  |                                       |                             |                                |                    |      |              |  |
|         |                  |                                       |                             |                                |                    |      |              |  |
|         |                  |                                       |                             |                                |                    |      |              |  |
|         |                  |                                       |                             |                                |                    |      |              |  |
|         |                  |                                       |                             |                                |                    |      |              |  |
|         |                  |                                       |                             |                                |                    |      |              |  |
|         |                  |                                       |                             |                                |                    |      |              |  |
| Powrót  |                  |                                       |                             |                                |                    |      |              |  |

## Ważne

Wizytę możesz zarezerwować nie później niż na godzinę przed jej planowanym terminem.

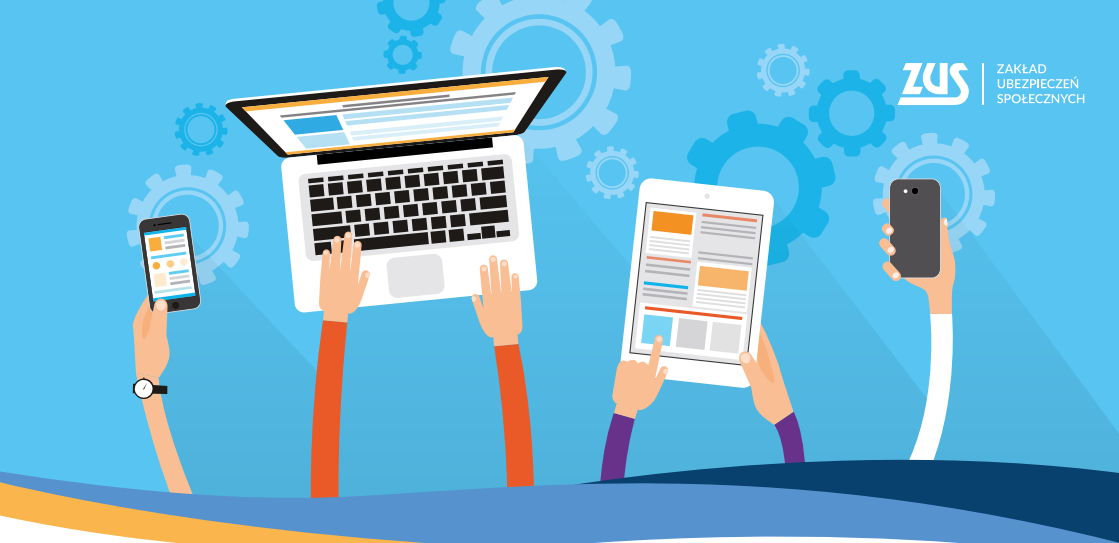

# Załatwiaj sprawy w **ZUS** bez wychodzenia z domu

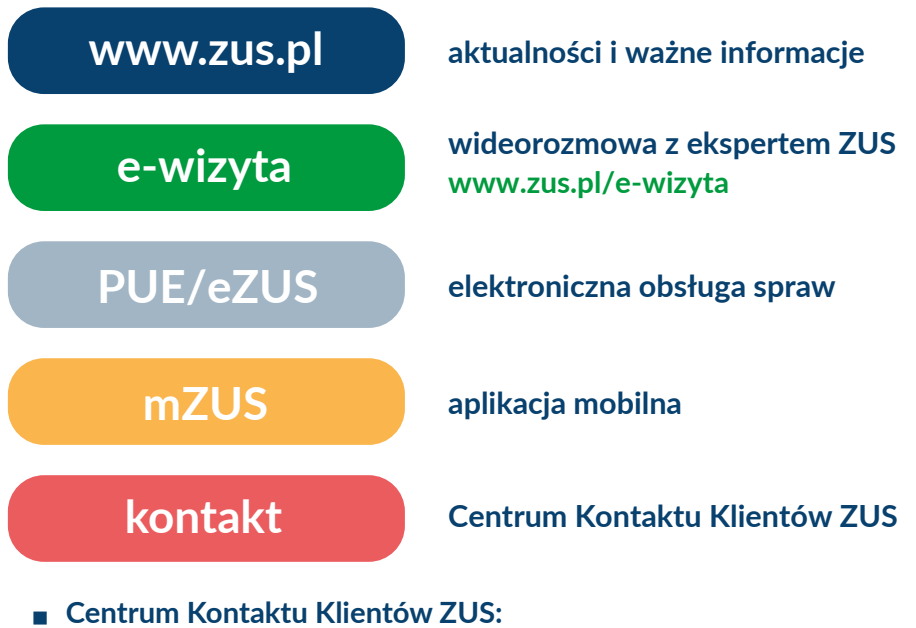

 - 22 560-16-00 dla tel. komórkowych i stacjonarnych koszt połączenia według umowy klienta z operatorem telekomunikacyjnym
 - e-mail: cot@zus.pl